# POWER ELECTRONICS LAB

## **LIST OF EXPERIMENTS**

| S.No | Name of the experiment                                                | Date | Signature |
|------|-----------------------------------------------------------------------|------|-----------|
| 1    | Study of Characteristics of SCR, MOSFET & IGBT                        |      |           |
| 2    | Single Phase Half Controlled Converter with R<br>and RL load          |      |           |
| 3    | Single Phase Fully Controlled Bridge Converter<br>with R and RL loads |      |           |
| 4    | Single Phase AC Voltage Controller with R & RL Loads                  |      |           |
| 5    | Single Phase Cycloconverter with R & RL<br>Loads                      |      |           |
| 6    | Single Phase Series Inverter with R & RL Loads                        |      |           |
| 7    | Single Phase Parallel Inverter with R & RL<br>Loads                   |      |           |
| 8    | Gate Firing Circuits for SCR's                                        |      |           |
| 9    | Forced Commutation Circuits (Class A, B, C & D)                       |      |           |
| 10   | Single Phase Dual Converter with RL Load                              |      |           |

#### **CIRCUIT DIAGRAMS FOR SCR:**

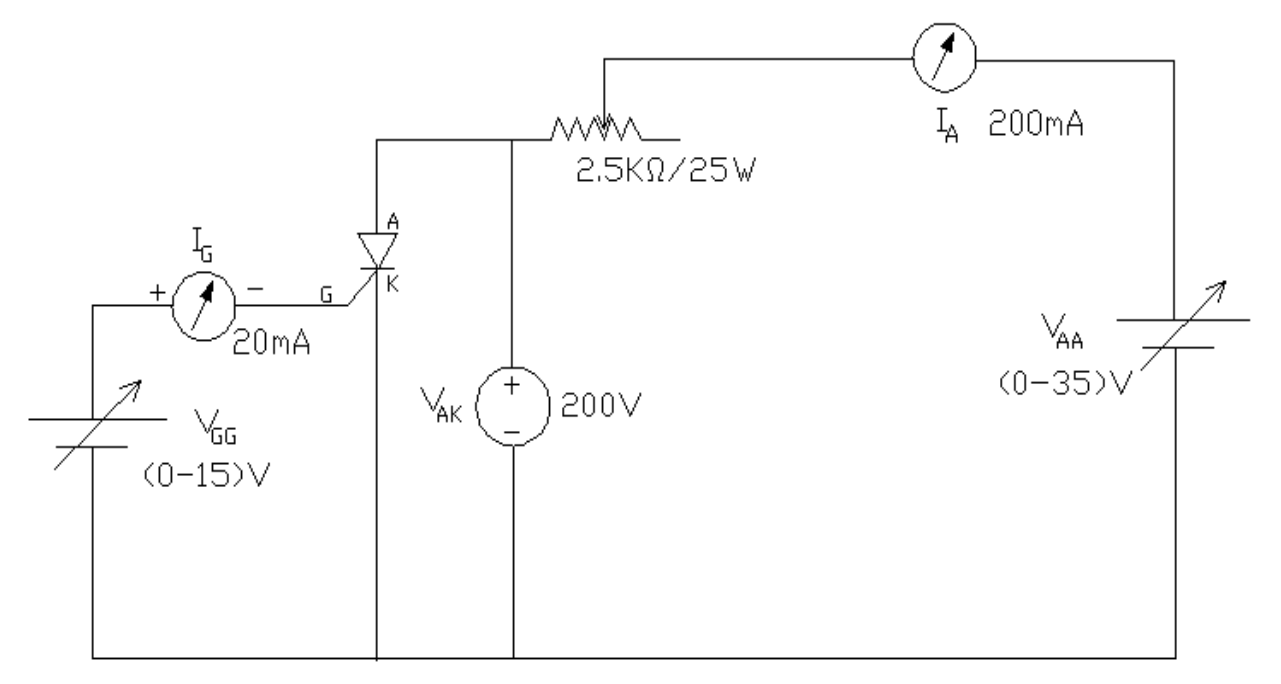

Circuit Diagram for Obtaining the Characteristics of SCR

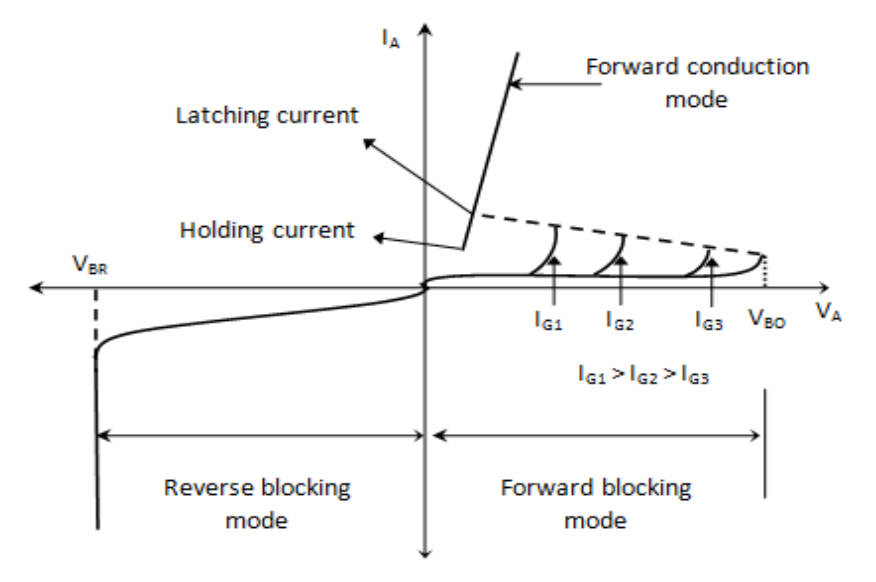

Fig. static V-I characteristics of SCR

#### STUDY OF CHARACTERISTICS OF SCR, MOSFET & IGBT

#### <u>AIM:</u> -

To plot the characteristics of SCR, MOSFET & IGBT

#### APPARATUS: -

| S.no | Description         | Quantity |
|------|---------------------|----------|
| 1    | Characteristics Kit | 1        |
| 2    | Ammeter (0-200)mA   | 2        |
| 3    | Voltmeter (0-20)V   | 2        |
| 4    | RPS (0-30)V,2A      | 1        |

#### **PROCEDURE:**

#### To obtain Characteristics of SCR:

- 1. The connections are made as per circuit diagram.
- 2. Switch on the regulated power supply. Apply 10V across anode & cathode of SCR.
- 3. Gradually increase the gate current till the SCR becomes ON. Note down  $V_{AK}$ ,  $I_A$ .
- 4. Now increase supply voltage gradually and  $I_A$  are noted for three or four readings.
- 5. Steps 3 to 4 are repeated for another values of  $V_{AK}$  say 20V.
- 6. Tabulate the readings in the table.
- 7. Plot a graph of  $V_{AK}$  versus  $I_A$ .
- 8. To determine Holding current  $I_{H:}$ 
  - i) Keep proper  $V_{AK}$  to trigger SCR by gate current. Trigger SCR by applying gate current .Keep sufficient load current by varying load resistance in fully clock wise direction.
  - ii) To open gate circuit, now reduce load current till SCR jump to blocking state.
  - iii) The minimum current for which SCR suspend under ON condition is noted which is Holding current  $I_{H.}$
- 9. Latching current is 1.5 to 2 times of holding current value

## **CIRCUIT DIAGRAMS FOR MOSFET:**

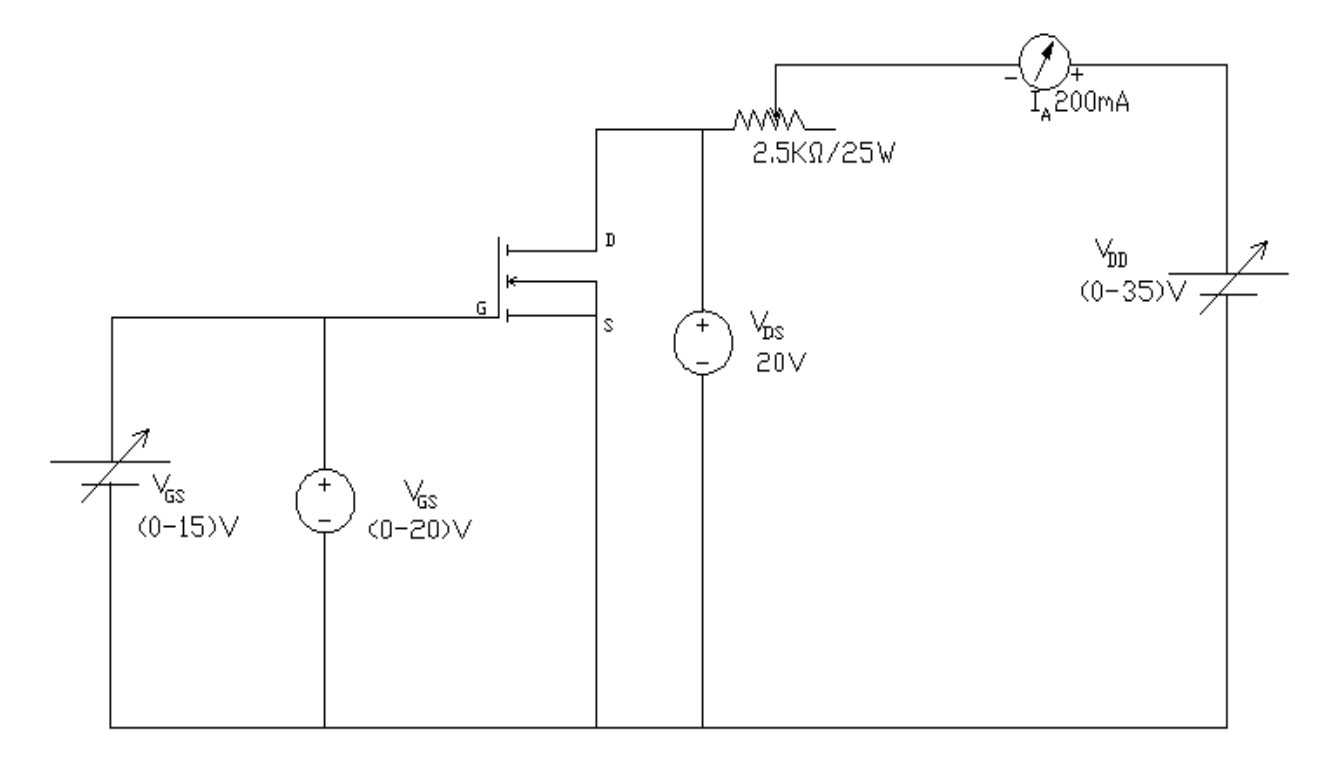

#### **Circuit Diagram for Obtaining the Characteristics of MOSFET**

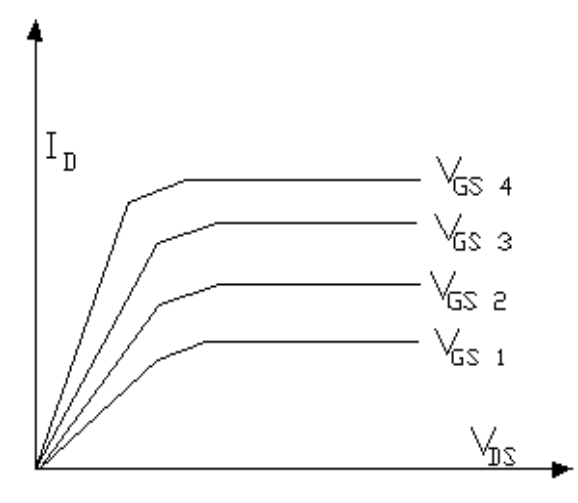

**Output Characteristics for MOSFET** 

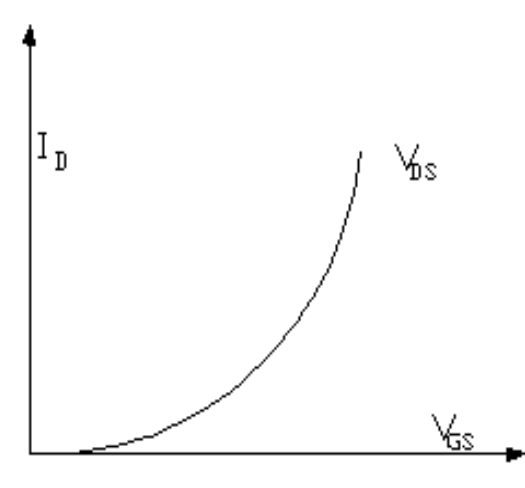

Transfer Characteristics for MOSFET

#### To obtain Characteristics of MOSFET:

#### **Output Characteristics:**

1.

- The connections are made as per circuit diagram
  - 2. Switch on the equipment. Keep  $V_{DS}$  say 10V, vary  $V_{GS}$  note down the range of  $V_{GS}$  for which drain current is varying for constant  $V_{GS}$ .
  - 3. Keep  $V_{GS}$  constant, ( $V_{GS}$  must be within the range determined by step 2).
  - 4. Vary  $V_{DS}$  in steps, note down corresponding  $I_D$ .
  - 5. Step 4 is repeated for different values of  $V_{GS}$ .
  - 6. Tabulate the readings in the table.
  - 7. Plot a graph of  $I_D$  against  $V_{DS}$  for different  $V_{GS}$ .

#### **Transfer Characteristics:**

- 1. The connections are made as per circuit diagram
- 2. Switch on the equipment. Keep  $V_{DS}$  say 10V, vary  $V_{GS}$  in steps ,note down the corresponding drain current  $I_D$ .
- 3. Tabulate the readings in the table.
- 4. Plot a graph of  $I_D$  against  $V_{GS}$ .

#### To obtain Characteristics of IGBT:

#### **Output Characteristics:**

- 1. Connections are made as per circuit diagram.(Use 20V Voltmeter for  $V_{GE}$ , 200V Voltmeter for  $V_{CE}$ , 200 ma Ammeter for IC 15V Power supply for base & 35V Power supply for collection circuit).
- 2. Switch on the equipment .Keep  $V_{CE}$  10V, vary  $V_{GE}$  note down the range of  $V_{GE}$  for which collector current is varying for constant  $V_{CE}$ .
- 3. Keep  $V_{GE}$  constant, ( $V_{GE}$  must be with in the range determined by step 2).
- 4. Vary  $V_{CE}$  in steps, note down the corresponding  $I_C$ .
- 5. Adjust  $V_{GE}$  to constant while doing step 4.
- 6. Step 4 is repeated for different  $V_{GE}$ .

- 7. Tabulate the readings in the table.
- 8. Plot a graph of  $I_C$  against  $V_{CE}$  for different  $V_{GE}$ .

#### **Transfer Characteristics:**

- 1. Connections are made as per circuit diagram. (Use (0-20)V Voltmeter for  $V_{GE}$ , (0-200)V Voltmeter for  $V_{CE}$ , (0-200)mA Ammeter for IC 15V Power supply for base & 35V Power supply for collection circuit).
- 2. Switch on the equipment. Keep  $V_{CE}$  constant; vary  $V_{GE}$  in steps, Note down corresponding  $I_C$ .
- 3. Adjust  $V_{CE}$  to constant while doing step 2.
- 4. Tabulate the readings in the table.
- 5. Plot a graph of  $I_C$  against  $V_{GE}$  for different  $V_{CE}$

#### CIRCUIT DIAGRAMS FOR IGBT:

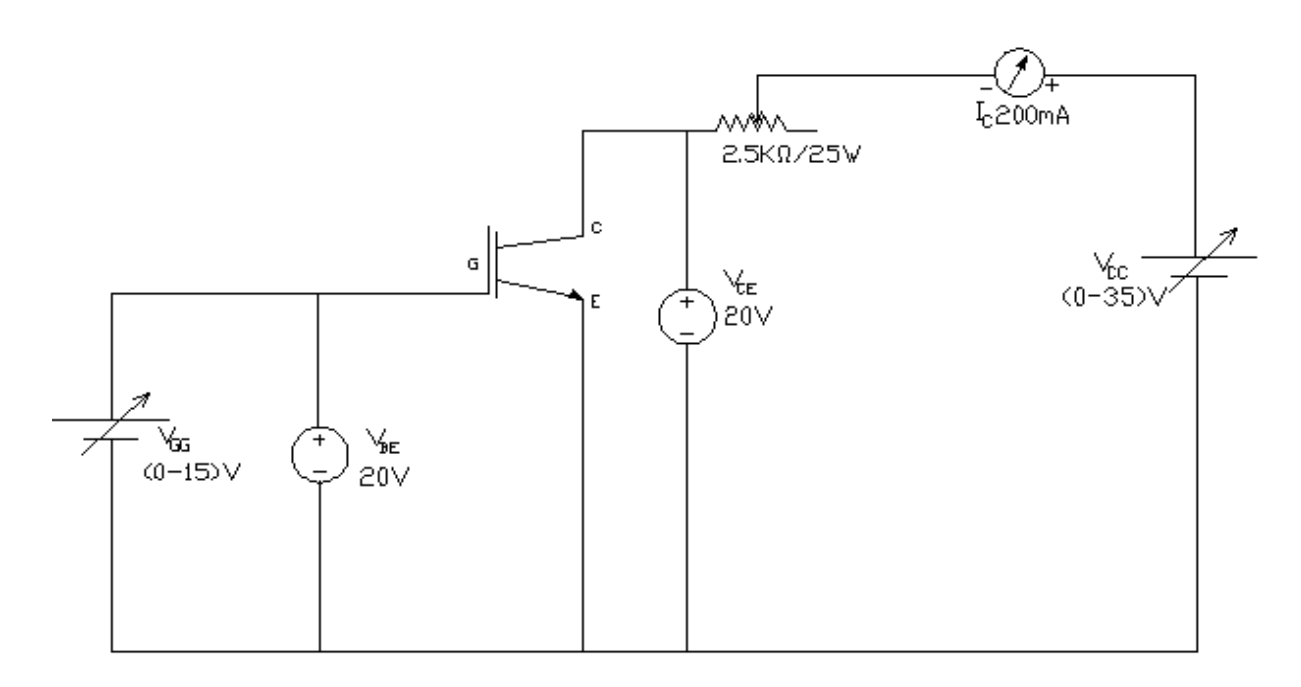

#### Circuit Diagram for obtaining the characteristics of IGBT

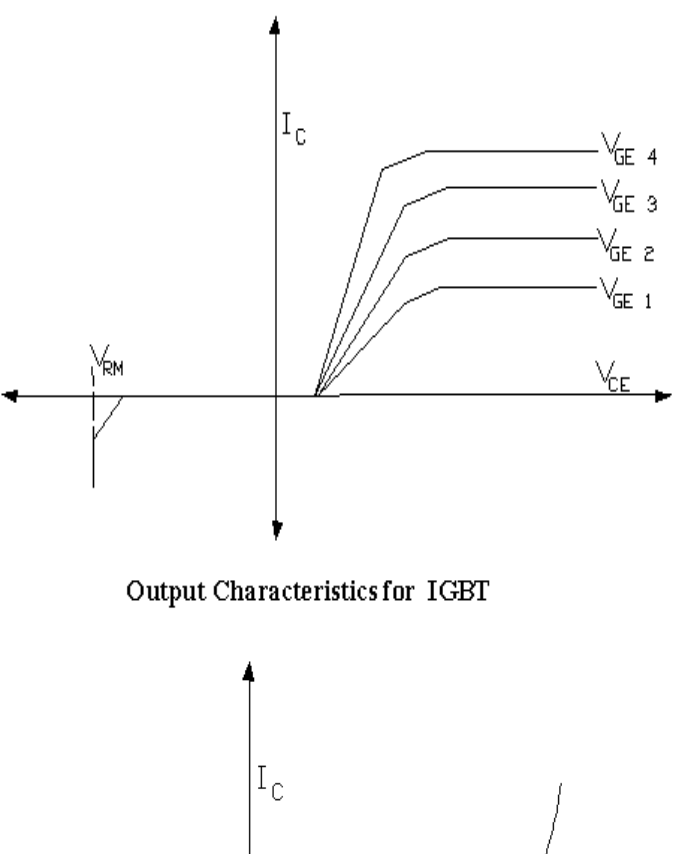

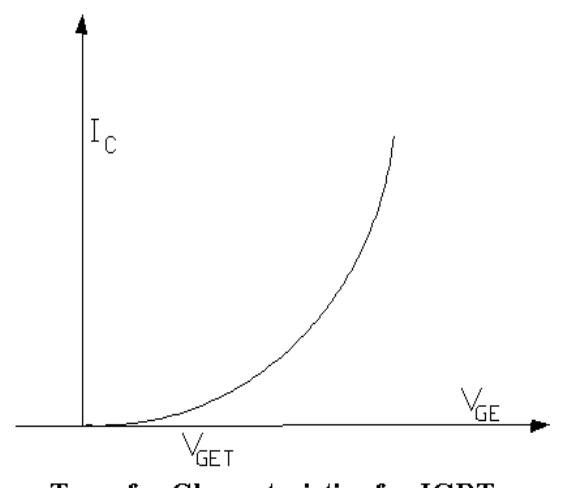

Transfer Characteristics for IGBT

## **PRECAUTIONS:**

- 1. All the connections should be tight.
- 2. Use unearthed CRO.

#### **OBSERVATRIONS:**

#### Static V-I Characteristics' of SCR

 $V_{G1} =$ 

| S.No | V <sub>AK</sub> (V) | I <sub>A</sub> (mA) |
|------|---------------------|---------------------|
|      |                     |                     |
|      |                     |                     |
|      |                     |                     |
|      |                     |                     |
|      |                     |                     |
|      |                     |                     |
|      |                     |                     |
|      |                     |                     |

| S.No | V <sub>AK</sub> (V) | I <sub>A</sub> (mA) |
|------|---------------------|---------------------|
|      |                     |                     |
|      |                     |                     |
|      |                     |                     |
|      |                     |                     |
|      |                     |                     |
|      |                     |                     |
|      |                     |                     |

 $V_{G2} \!=\!$ 

Output Characteristics of MOSFET  $\dot{V}_{DS} =$ 

Г

## Transfer Characteristics of MOSFET $V_{GS} =$

| S.No | V <sub>DS</sub><br>(V) | I <sub>D</sub><br>(mA) |
|------|------------------------|------------------------|
|      |                        |                        |
|      |                        |                        |
|      |                        |                        |
|      |                        |                        |
|      |                        |                        |
|      |                        |                        |
|      |                        |                        |
|      |                        |                        |

| S.No | V <sub>GS</sub> | I <sub>D</sub> |
|------|-----------------|----------------|
|      | (V)             | (mA)           |

| S.No | $V_{CE}$ | I <sub>C</sub> |
|------|----------|----------------|
|      | (V)      | (mA)           |
|      |          |                |
|      |          |                |
|      |          |                |
|      |          |                |
|      |          |                |
|      |          |                |
|      |          |                |
|      |          |                |
|      |          |                |
|      |          |                |
|      |          |                |
|      |          |                |
|      |          |                |
|      |          |                |
|      |          |                |
|      |          |                |

Output Characteristics of IGBT

VGE =

| S No  | VCE | Ic   |
|-------|-----|------|
| 5.110 | (V) | (mA) |

Transfer characteristics of IGBT VGE =

#### **Sri Vahini institute of science & technology** EEE

## **RESULT:**

## **<u>1-Ф HALF CONTROLLED BRIDGE CONVERTER WITH R &RL LOADS</u></u>**

**<u>AIM</u>**: To obtain the 1- $\Phi$  half controlled converter output wave forms with varying R and RL loads

#### **APPARATUS**:

- 1)  $1-\Phi$  Half controlled converter power circuit
- 2) Rheostat(50  $\Omega$  /2A)
- 3) (0-230V)/115V-115V isolation transformer
- 4) Inductance (0-150mH/5A)
- 5) CRO, probes & connecting wire

#### **<u>CIRCUIT DIAGRAM</u>**:

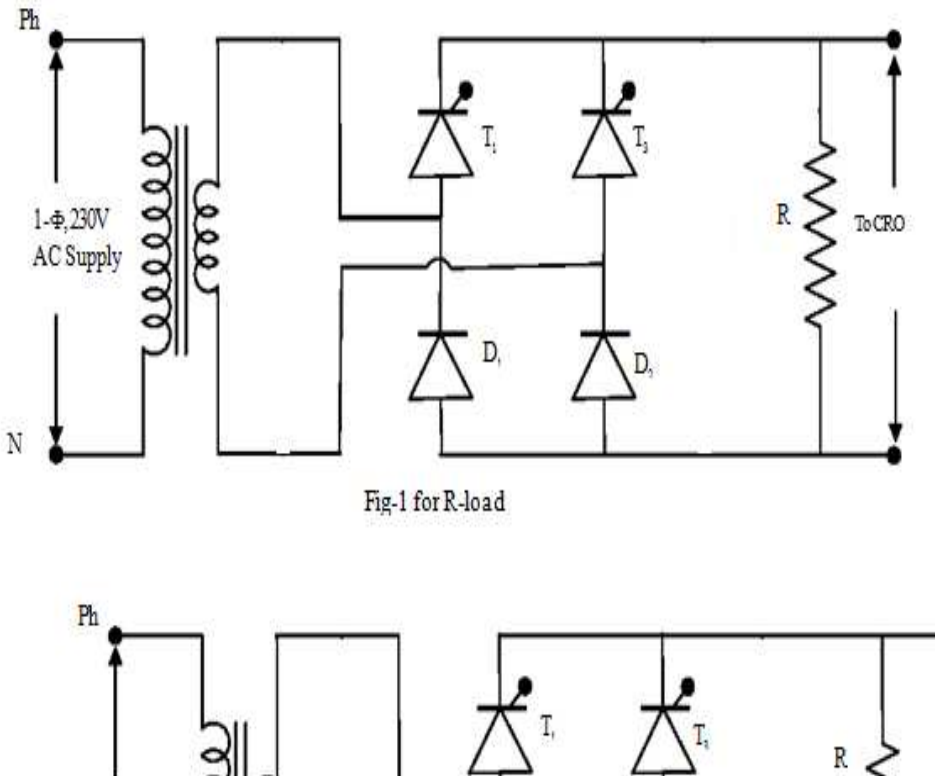

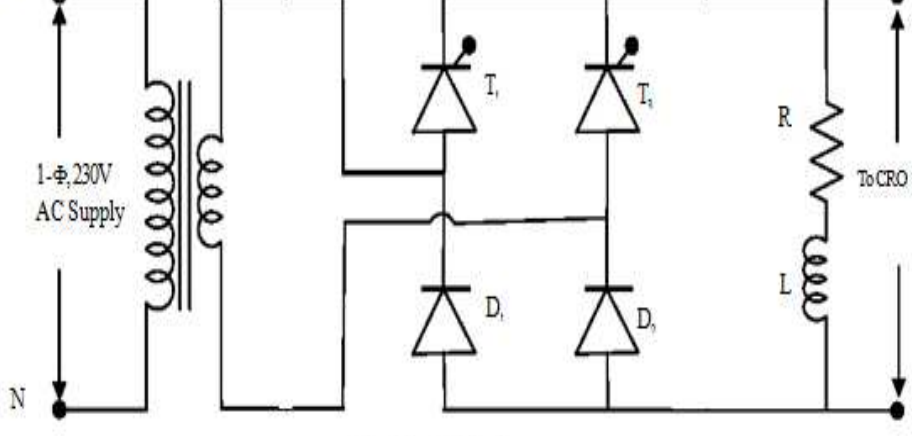

Fig-2 for RL-load

## WAVE FORMS:

#### R-Load:

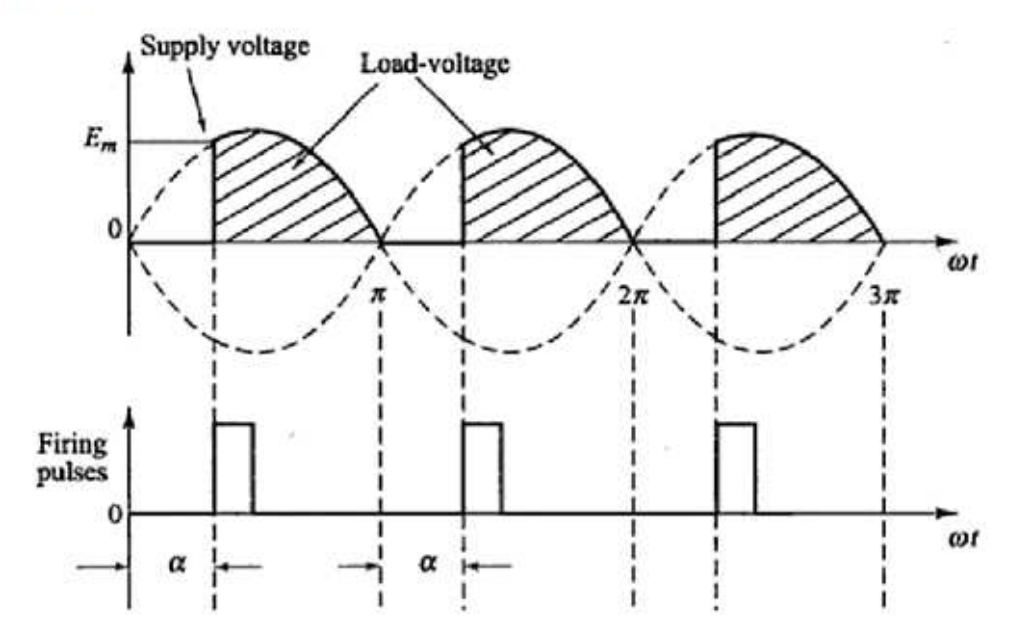

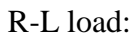

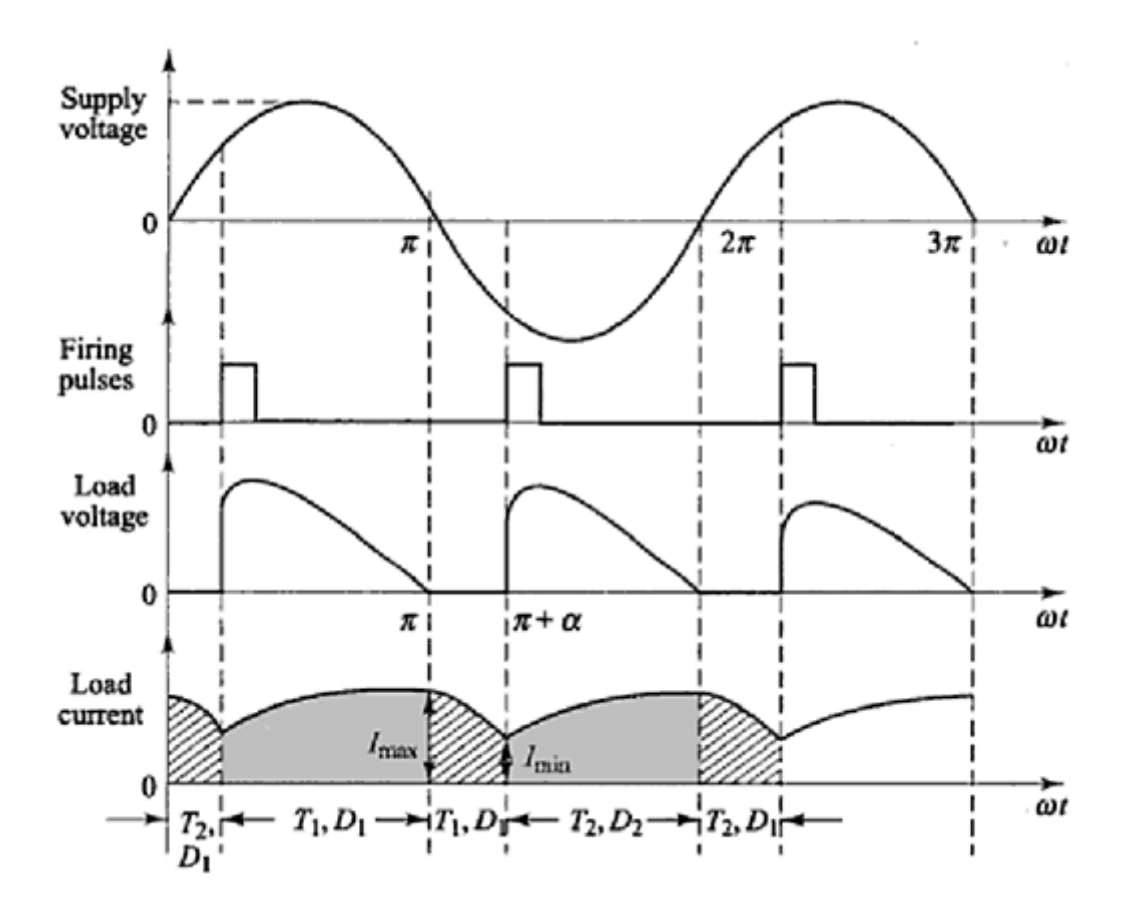

## Tabular forms:

## R-LOAD

| Serial<br>No. | Firing   | Output<br>R-I<br>Prac | Voltage<br>Load<br>ctical | Outpu<br>R-J<br>Theo   | t Voltage<br>Load<br>oretical | Output<br>Current |
|---------------|----------|-----------------------|---------------------------|------------------------|-------------------------------|-------------------|
|               | Angle(u) | V <sub>DC</sub> (V)   | V <sub>RMS</sub> (V)      | V <sub>DC</sub><br>(V) | V <sub>RMS</sub><br>(V)       | Idc(A)            |
|               |          |                       |                           |                        |                               |                   |
|               |          |                       |                           |                        |                               |                   |
|               |          |                       |                           |                        |                               |                   |

## **RL-LOAD**

| Serial<br>No. | Firing Angle | Output V<br>RL Load<br>Practical | oltage               | Output<br>RL Loa<br>Theoret | Voltage<br>d<br>ical    | Output<br>Current |
|---------------|--------------|----------------------------------|----------------------|-----------------------------|-------------------------|-------------------|
|               | ( <i>a</i> ) | V <sub>DC</sub> (V)              | V <sub>RMS</sub> (V) | V <sub>DC</sub><br>(V)      | V <sub>RMS</sub><br>(V) | Idc(A)            |
|               |              |                                  |                      |                             |                         |                   |
|               |              |                                  |                      |                             |                         |                   |
|               |              |                                  |                      |                             |                         |                   |
|               |              |                                  |                      |                             |                         |                   |

## PROCEDURE:

- 1. Connect the circuit as shown in fig.
- 2. First apply the trigger pulses to the circuit &observe the pulses.
- 3. Appy the AC supply and switch on the firing circuit
- 4. By placing rheostat in maximum resistance position
- 5. Verify the output wave forms at different firing angles
- 6. By connecting an inductive load in series with resistance observe the output wave forms.

## **RESULT:**

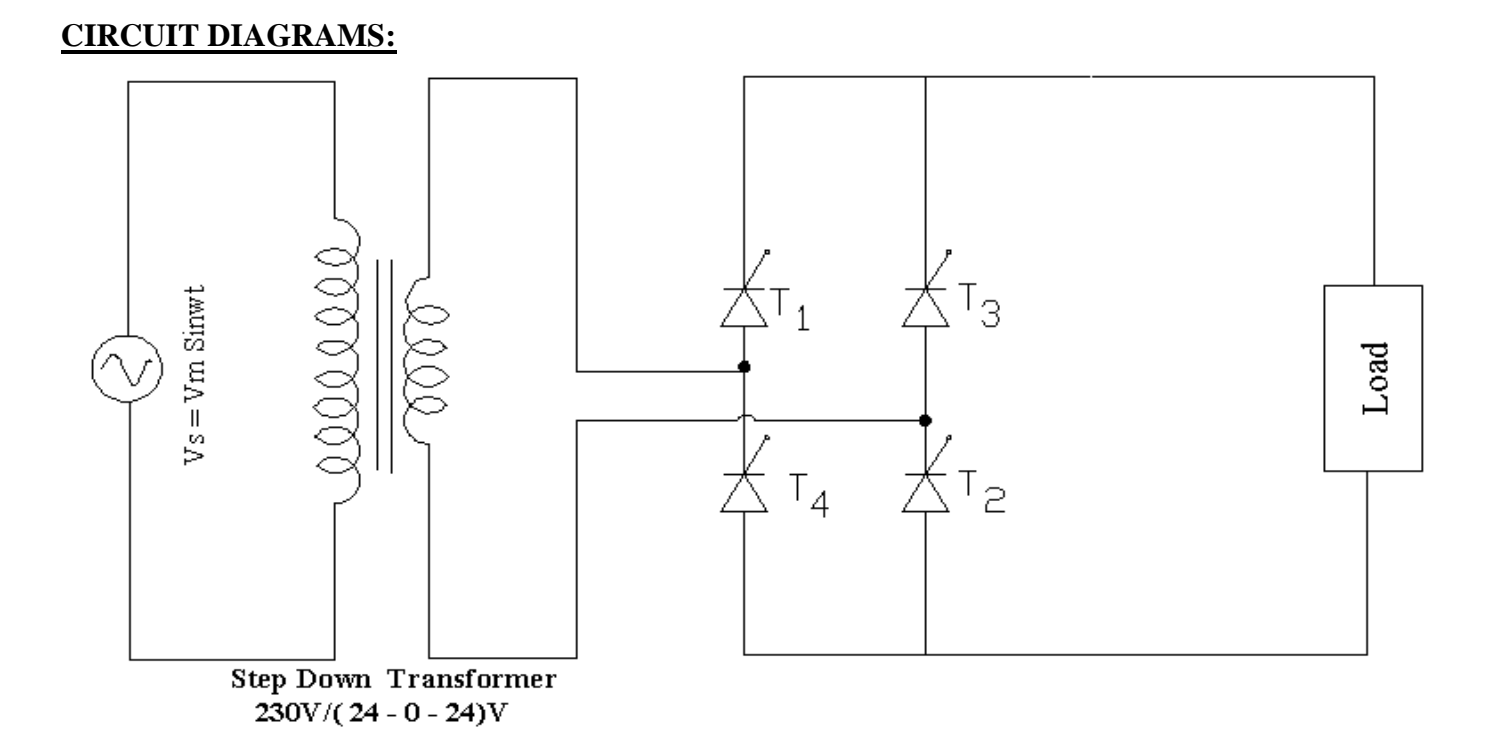

**Circuit Diagram for Single Phase Fully Controlled Bridge Converter** 

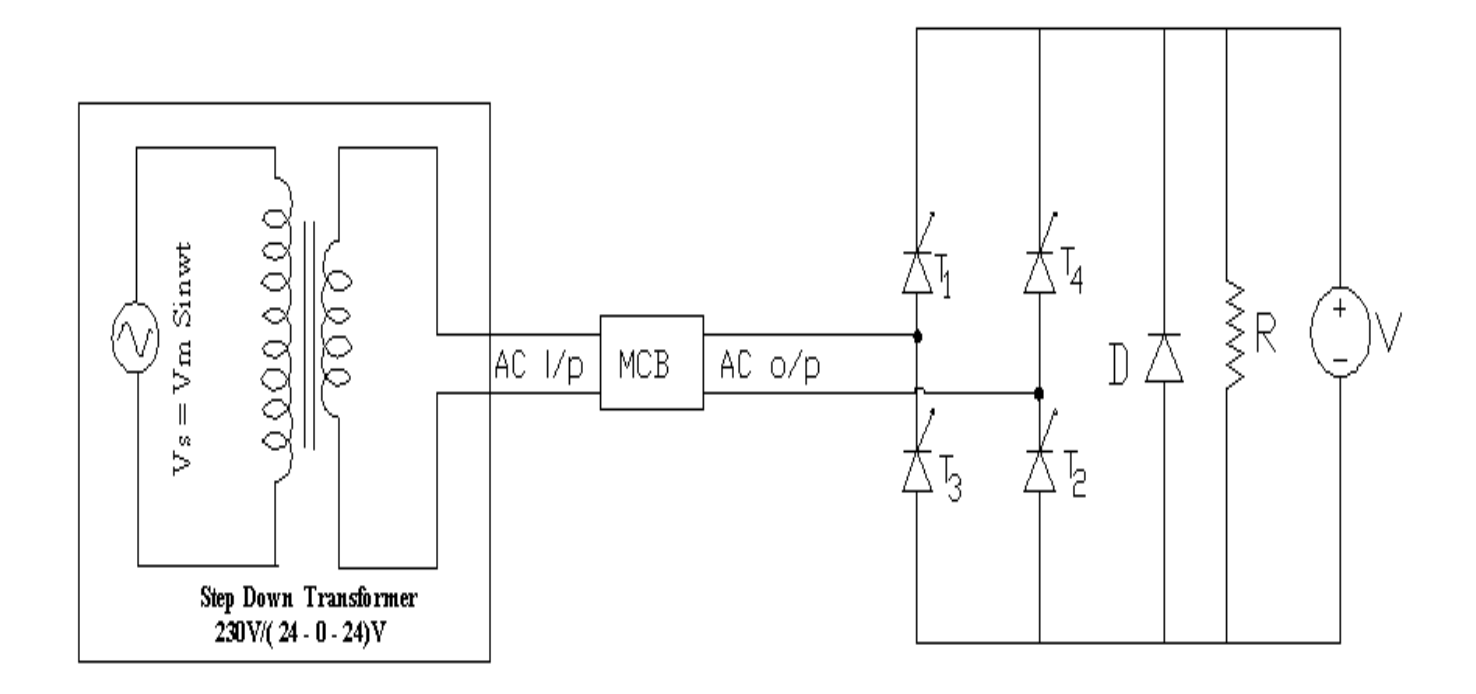

## Panel Diagram for Single Phase Fully Controlled Bridge Converter

#### SINGLE PHASE FULLY CONTROLLED BRIDGE CONVERTER

## WITH R & RL LOAD

#### <u>AIM:</u> -

To study the operation of a single-phase fully controlled bridge Converter and to observe the output waveforms with R and RL loads.

#### APPARATUS: -

| S.no | Description                                        | Quantity |
|------|----------------------------------------------------|----------|
| 1    | Single-phase fully controlled bridge Converter kit | 1        |
| 2    | Unearthed C.R.O                                    | 1        |
| 3    | Connecting probes                                  | 1        |
| 4    | Decade Inductance Box                              | 1        |
| 5    | Decade Capacitance Box                             | 1        |

## PROCEDURE: -

- 1. Make the inter connections of the power circuit as shown in the circuit diagram.
- 2. Connect the trigger pulses to the gate and cathode terminals of SCR's from G & K terminals of the firing circuit module.
- 3. Before switching ON the supply ensure that switching sequence is followed.
- 4. A  $50\Omega/2A$  rheostat is connected across the load terminals.
- 5. Apply 10V AC input voltage using isolation transformer.
- 6. Observe and plot the variations in the output voltage, current waveforms with the help of CRO.
- 7. Repeat step 6 by varying firing angles in sequence.
- 8. Repeat step 6 and step 7 for RL loads.

9. Also observe waveforms by connecting firing wheeling diode & by using half controlled converter.

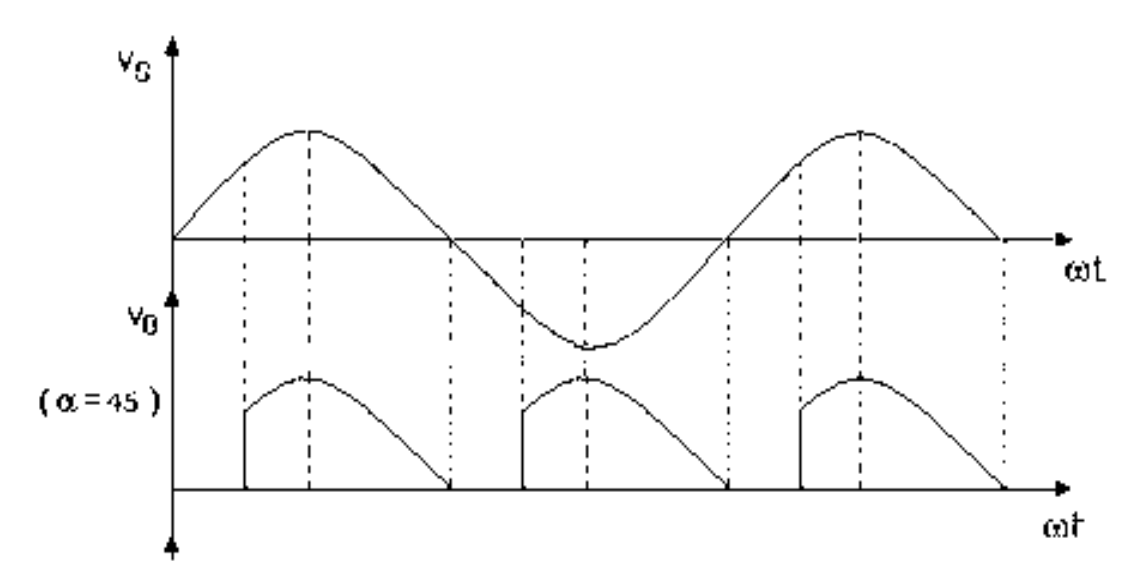

#### <u>MODEL GRAPHS</u>: -

#### **PRECAUTIONS:** -

- 1. Identify the terminals of the SCR carefully before connecting the circuit.
- 2. Avoid loose contacts
- 3. Use an unearthed Oscilloscope.
- 4. Potentiometer is kept at minimum position before switching on the supply

#### **RESULT:**

#### CIRCUIT DIAGRAM: -

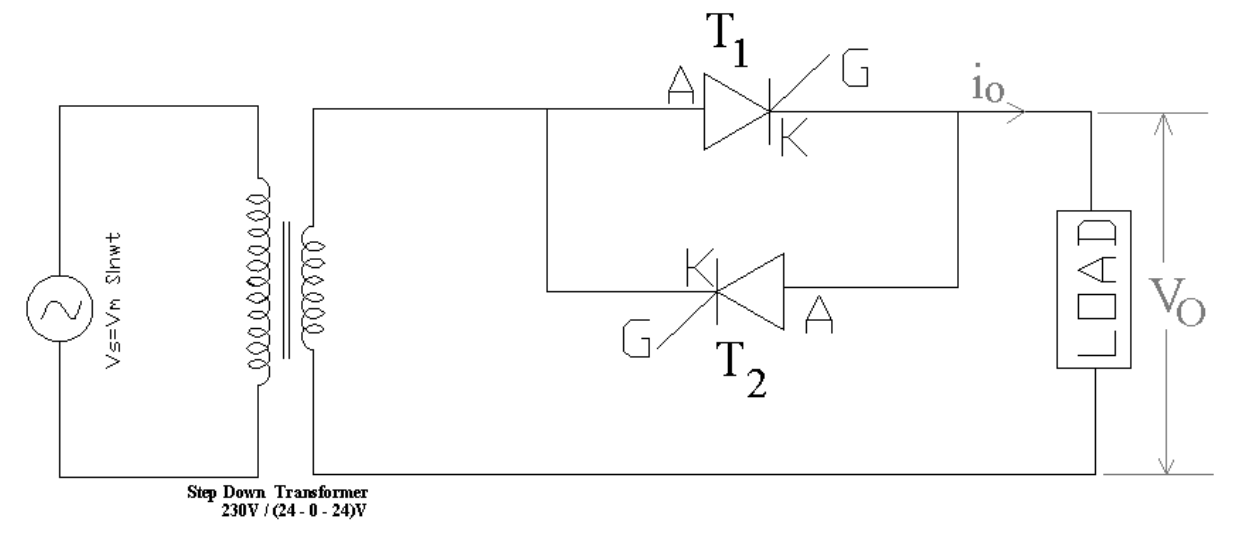

#### Circuit Diagram for Single Phase AC Voltage Controller <u>MODEL GRAPHS:</u>

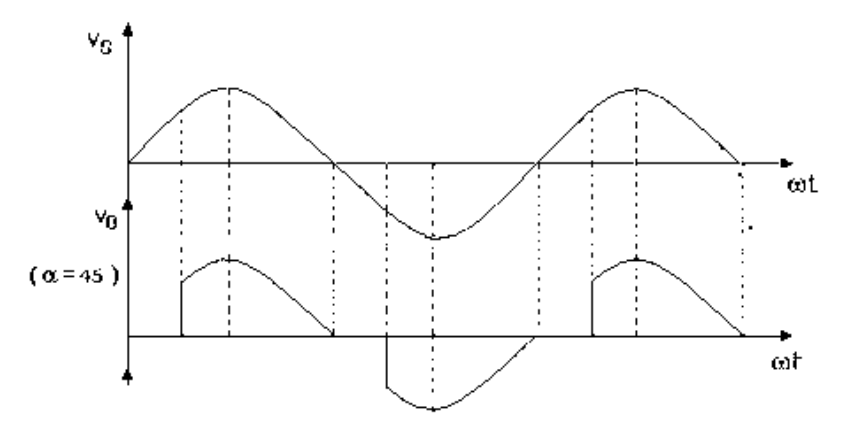

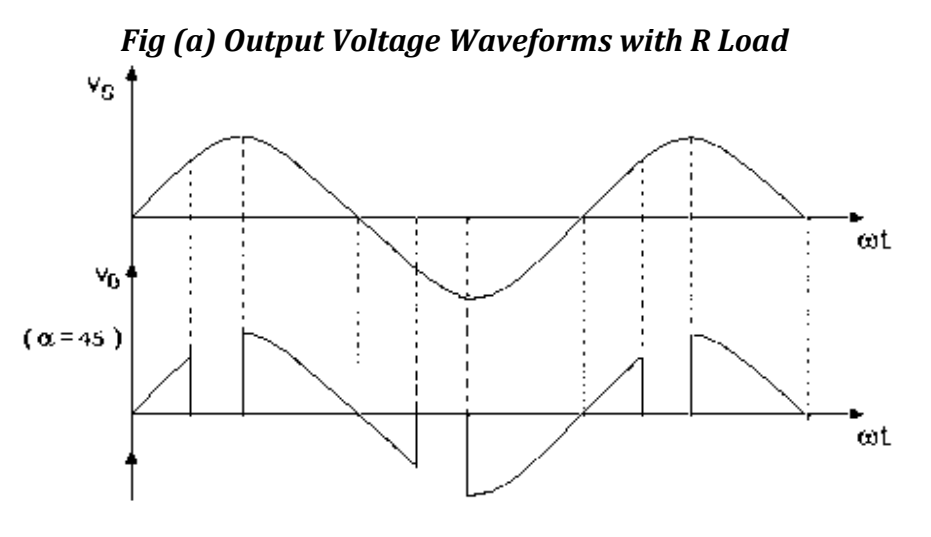

Fig(b) Output Voltage Waveforms with RL Load

#### <u>SINGLE PHASE AC VOLTAGE CONTEROLLER WITH R & RL LOADS</u> <u>AIM:</u> -

To study the operation of a single-phase ac voltage controller and to observe the output waveforms.

#### APPARATUS: -

| S.no | Description               | Quantity |
|------|---------------------------|----------|
| 1    | AC Voltage controller Kit | 1        |
| 2    | Unearthed C.R.O           | 1        |
| 3    | Auto transformer          | 1        |
| 4    | Connecting probes         | 1        |
|      |                           |          |

#### **PROCEDURE: -**

- (1) Make the connections of the power circuit as shown in the figure.
- (2) Connect the trigger pulses to the gate and cathode terminals of SCR's from G & K to the firing circuit module.
- (3) Before switching ON the supply ensure that switching sequence is followed.
- (4) The toggle switch on the power circuit module should be kept in the SCR module.
- (5) A 50 $\Omega$ /2A rheostat is connected across the load terminals.

- (6) Switch ON the step down transformer supply.
- (7) Trigger SCR's, observe firing pulses & plot output voltage across load, currents waveforms with the help of CRO.
- (8) Now repeat step 6 for R L loads.

## **PRECAUTIONS:**

1. Identify the terminals of the SCR carefully before connecting the circuit

- 2. Use unearthed CRO
- 3. Disconnect all the circuit before going for next experiment.

4. Before switching on the supply see that the firing angle knob & the auto transformer are in minimum position.

## **RESULT:**

## **<u>CIRCUIT DIAGRAM:</u>** -

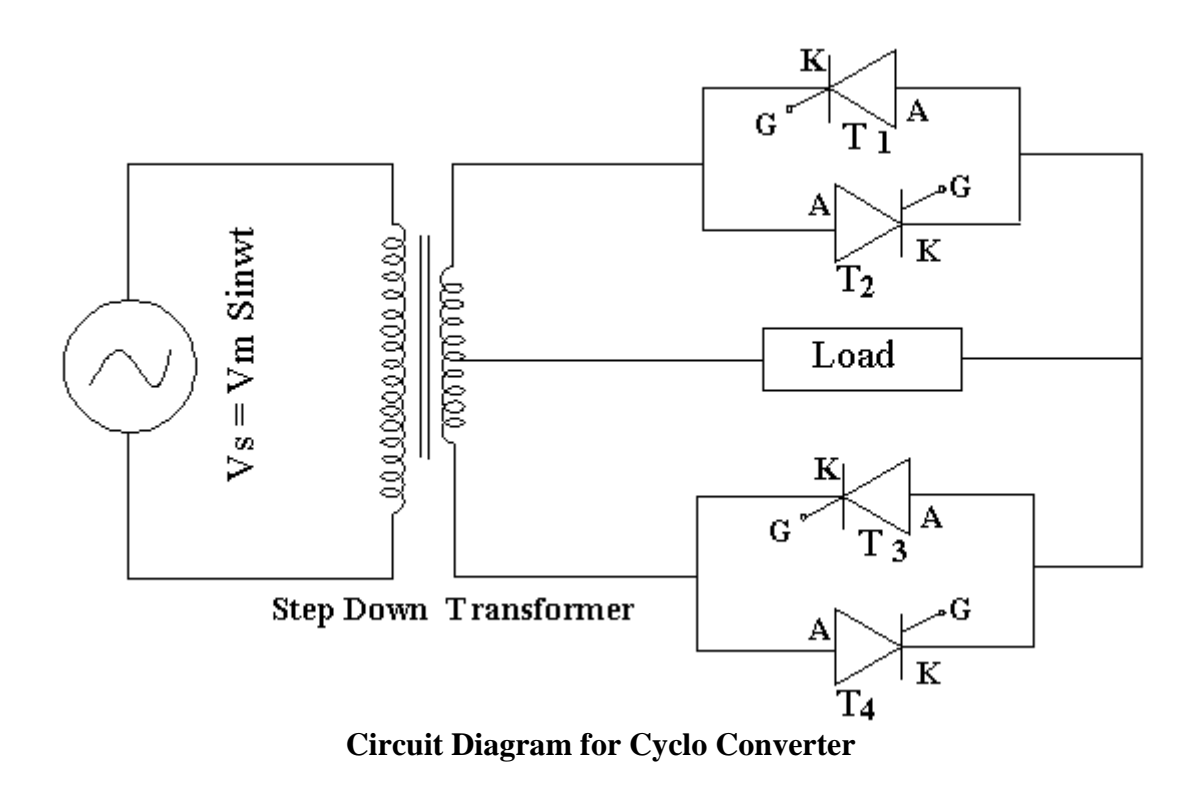

#### SINGLE PHASE CYCLOCONVERTER WITH R & RL LOADS

#### AIM:

To study the operation of single phase cyclo converter and to observe output waveforms.

#### APPARATUS: -

| S.no | Description                      | Quantity |
|------|----------------------------------|----------|
| 1    | Single-phase Cycloconverters kit | 1        |
| 2    | Unearthed C.R.O                  | 1        |
| 3    | Connecting probes                | 1        |

#### PROCEDURE: -

- 1. Keep  $SW_1$  in off position.
- 2. Connect C.R.O across the load terminal see that load negative terminal and main ground are isolated through optoisolators. Keep vertical amplifier sensitivity in 10 volts/div.position.
- 3. Switch  $\overline{ON}$  main supply. Take  $SW_1$  to divide by 2,3 and 4 positions and observe the output waveform by properly adjusting the time division switch on the time sweep controls of C.R.O.

- 4. Now Keep SW<sub>1</sub> to position of divide by 2. Take the C.R.O terminals to the logic gate site. Connect the C.R.O negative terminal to the main ground and live input terminal to the binding posts marked in 1,2,3,4 etc for observation of the waveforms. Note down these waveforms.
- 5. Repeat the steps (4) for divide by 3 and divide by 4 positions of  $SW_1$ .

#### **PRECAUTIONS:**

- 1. The frequency variable knob is kept at zero before switching ON the supply.
- 2. Use an unearthed CRO.

#### RESULT: -

#### **CIRCUIT DIAGRAM:**

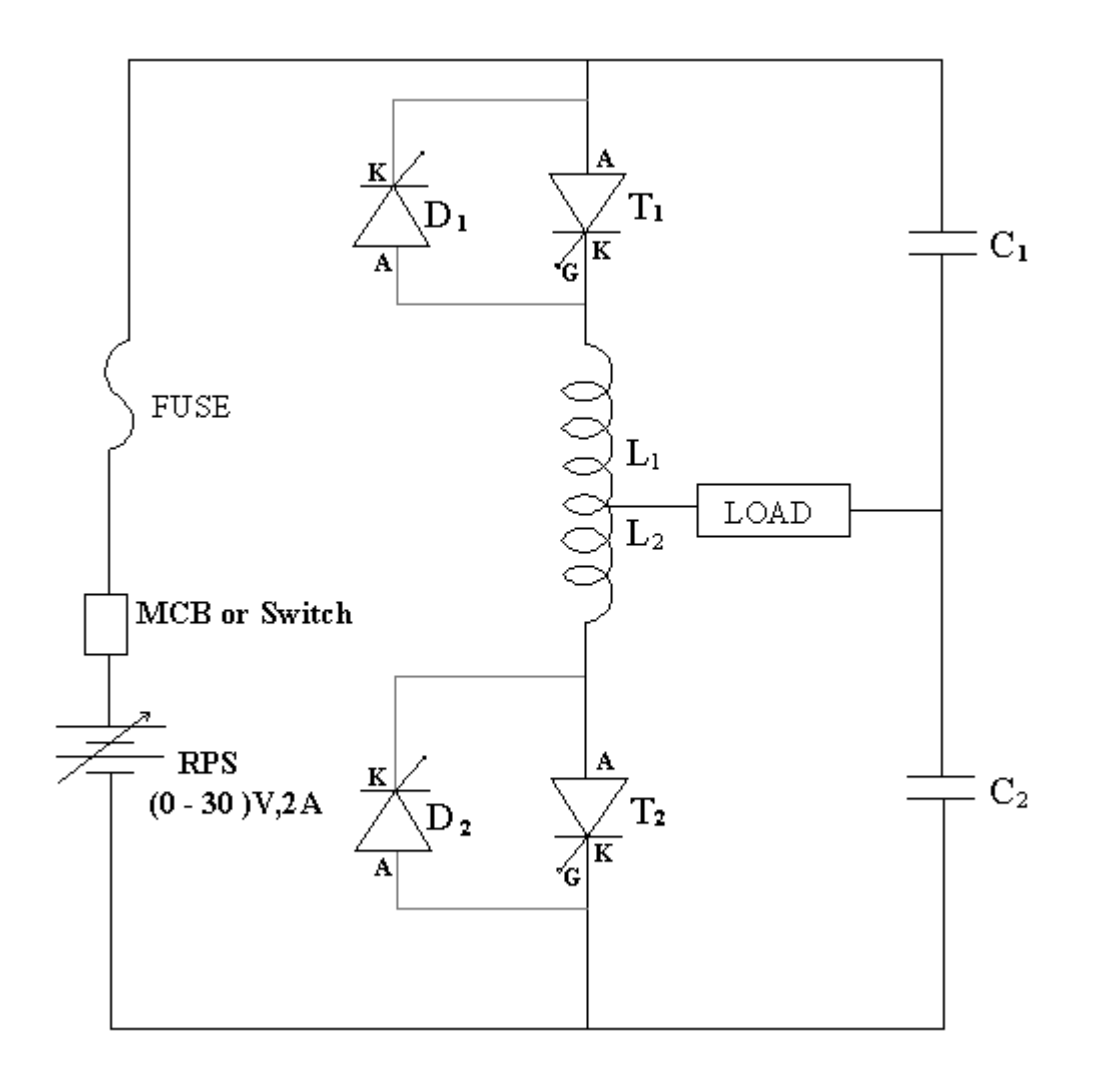

## **Circuit Diagram for Series Inverter**

#### SINGLE PHASE SERIES INVERTER WITH R & RL LOADS

#### <u>AIM:</u> -

To study the operation of a series inverter for various types of load and observe the output waveforms.

### <u>APPARATUS</u>: -

| S.no | Description         | Quantity |
|------|---------------------|----------|
| 1    | Series inverter Kit | 1        |
| 2    | Unearthed C.R.O     | 1        |
| 3    | Connecting probes   | 1        |

## **PROCEDURE:**

- 1. Make the inter connections of the power circuit as shown in the circuit diagram.
- Connect the trigger pulses to the gate and cathode terminals of SCR's from G & K terminals of the firing circuit module.
- 3. Before switching ON the supply ensure that switching sequence is followed.
- 4. Connect CRO across the load.
- 5. Apply 10V DC input voltage by using (0-30) V, 2A RPS.
- 6. Thyristor are triggered by switching on the toggle switch provided in the firing circuit module.
- 7. Observe and plot the voltage waveforms across the load  $T_1 \& T_2$  with the help of CRO.
- 8. Repeat step 7 by varying the firing angle in sequence of  $30^{\circ}$ .
- 9. Repeat step 7 and step 8 for RL loads (L = 25mH).

### **MODEL GRAPHS:**

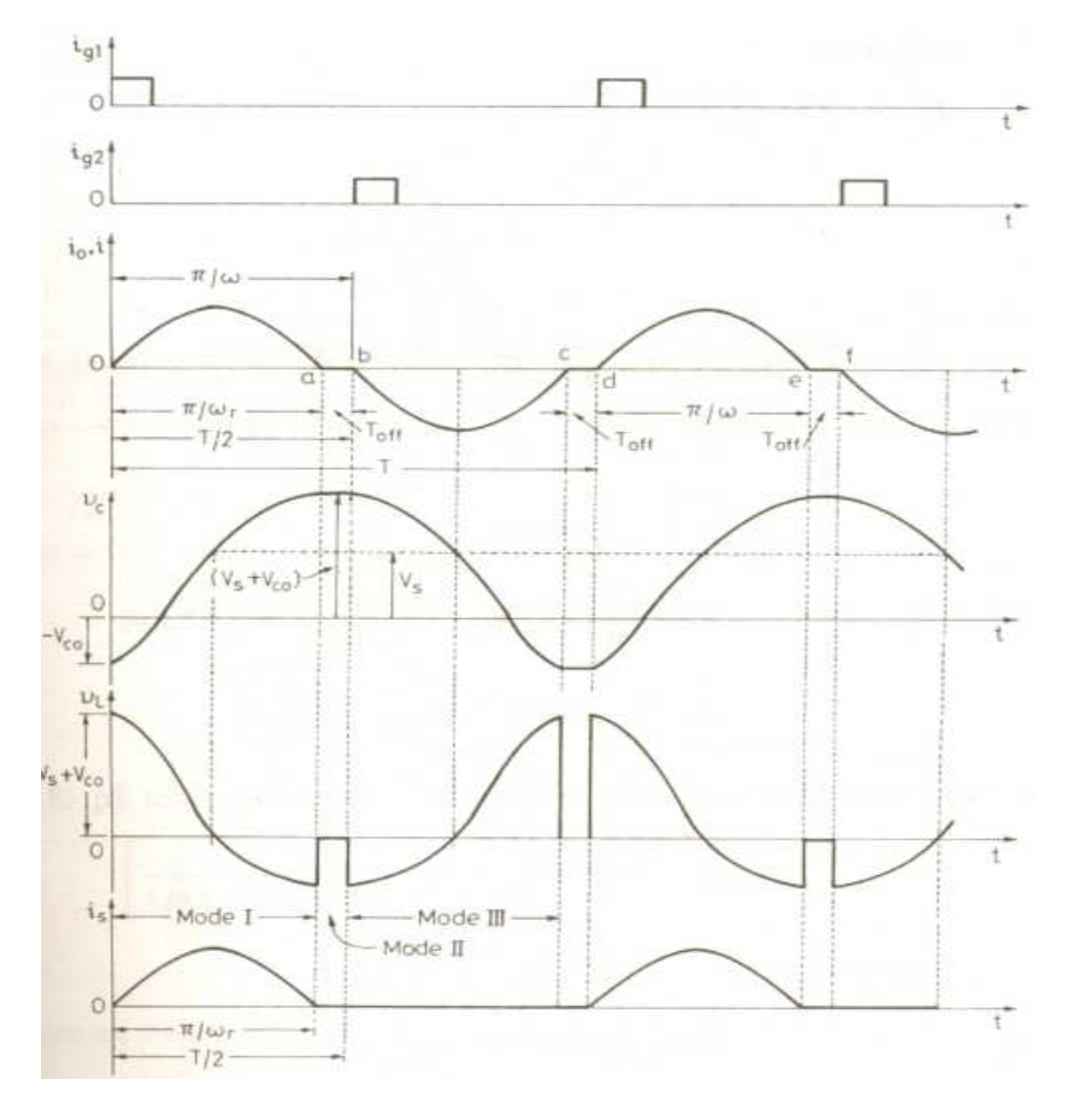

Voltage and Current Waveforms for Series Inverter.

#### **PRECAUTIONS:** -

- 1. Identify the terminals of the SCR carefully before connecting the circuit
- 2. Use and unearthed CRO
- 3. Disconnect all the circuit before going for next experiment.
- 4. Before switching on the supply see that the firing angle knob & the auto transformer are in minimum position.

#### RESULT: -

## **<u>CIRCUIT DIAGRAM</u>**:

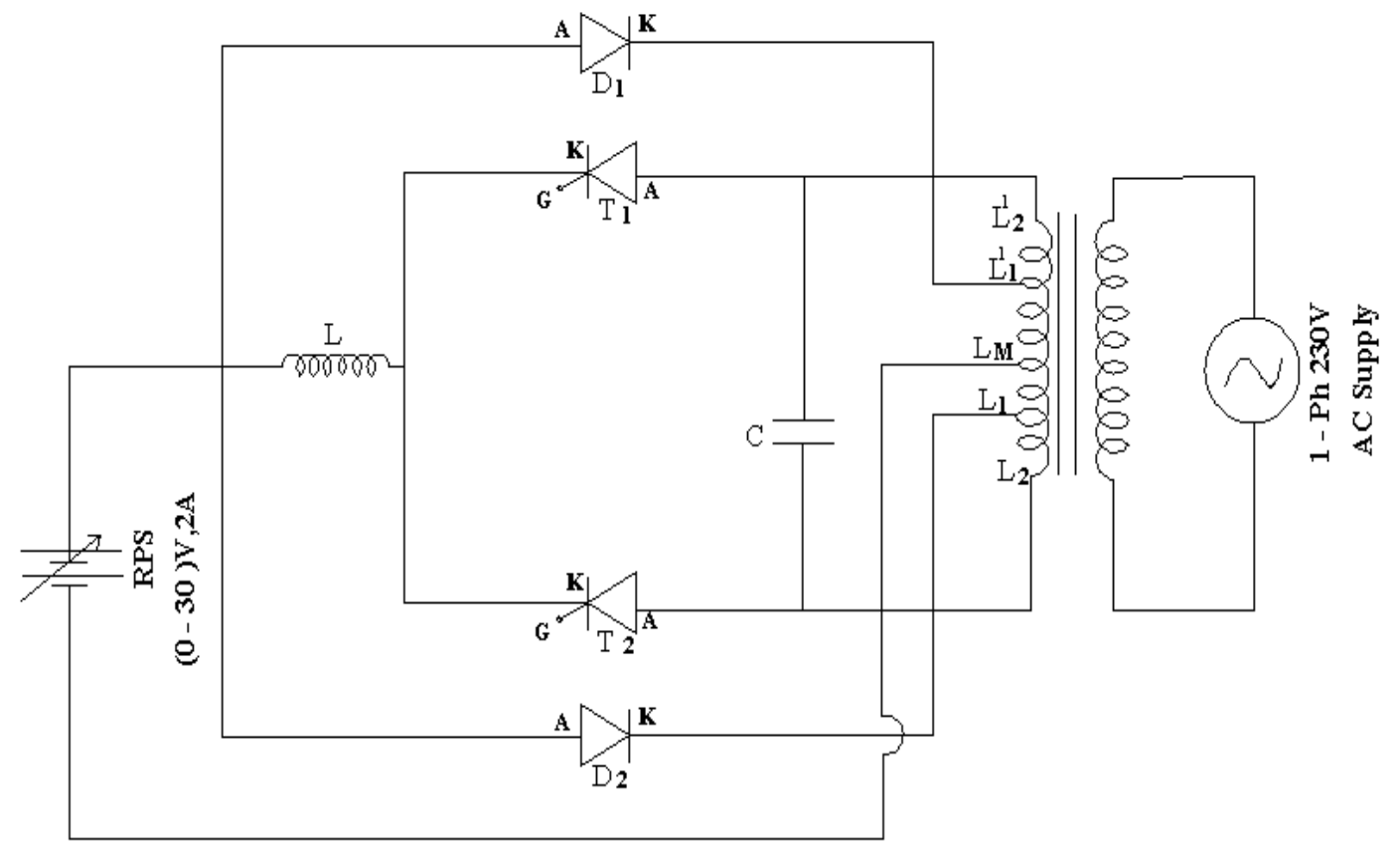

**MODEL GRAPHS:** 

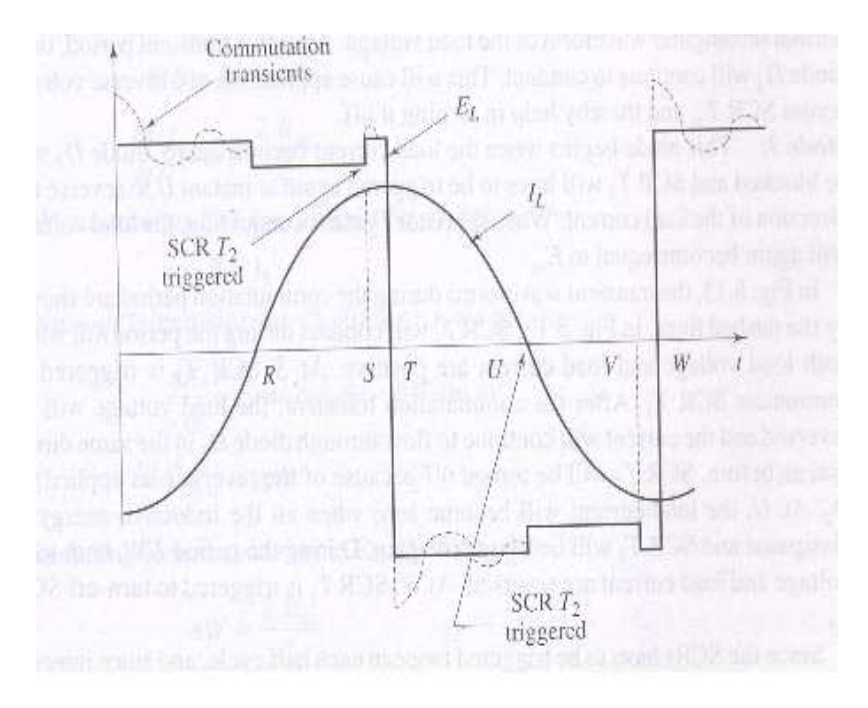

#### Load Voltage and Current Wave forms

#### SINGLE PHASE PARALLEL INVERTER WITH R & RL LOADS

#### AIM:

To study the operation of a single-phase Parallel inverter and to observe the output waveforms.

#### <u>APPARATUS</u>: -

| S.no | Description           | Quantity |
|------|-----------------------|----------|
| 1    | Parallel inverter Kit | 1        |
| 2    | Unearthed C.R.O       | 1        |
| 3    | Connecting probes     | 1        |
|      |                       |          |

## **PROCEDURE:**

- 1. Make the inter connections of the power circuit as shown in the circuit diagram.
- 2. Connect the trigger pulses to the gate and cathode terminals of SCR's from G & K terminals of the firing circuit module.

- 3. Before switching ON the supply ensure that switching sequence is followed.
- 4. Connect CRO across the load.
- 1. Apply 10V DC input voltage by using 30V/2A RPS.
- 2. Switching on the toggle switch provided in the firing circuit module triggers Thyristors.
- 3. Observe and plot the voltage across load, current waveforms with the help of CRO.
- 4. Repeat step 7 by varying the firing angle in sequence of  $30^{\circ}$ .
- 5. Repeat step 7 and step 8 for RL loads.

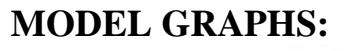

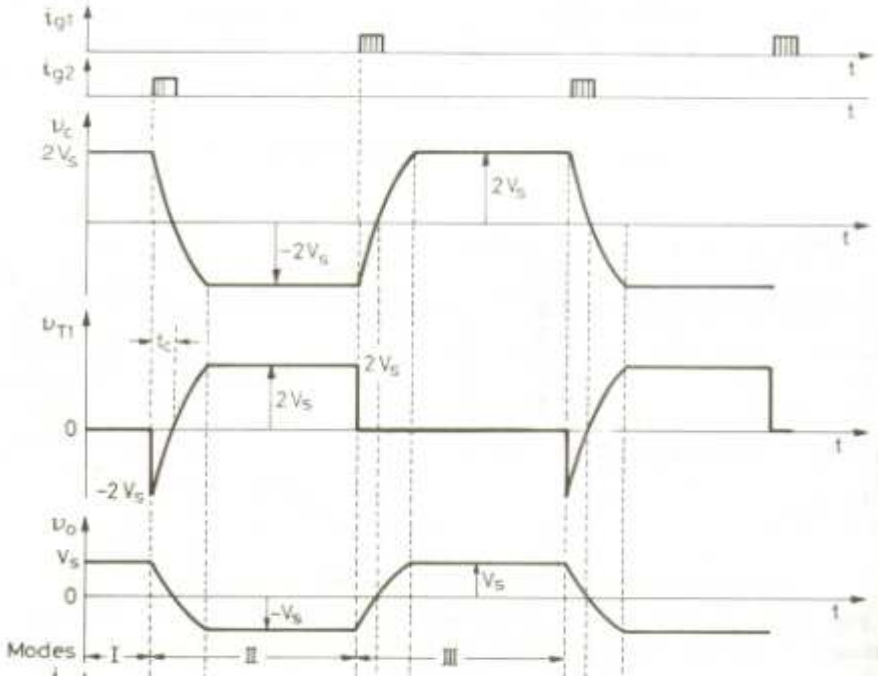

Load Voltage & Load Current Waveforms

# Precautions: -

- 1. Identify the terminals of SCR carefully before connecting the circuit.
- 2. Use an unearthed CRO.
- 3. Before switching ON the supply see that the firing angle knob and the auto transformer are in minimum position.
- 4. When the inverter frequency increases above the resonant frequency commutation failure occurs. Switch OFF the DC supply and reduce the inverter frequency to continue the experiment.

RESULT: -

## CIRCUIT DIAGRAM:

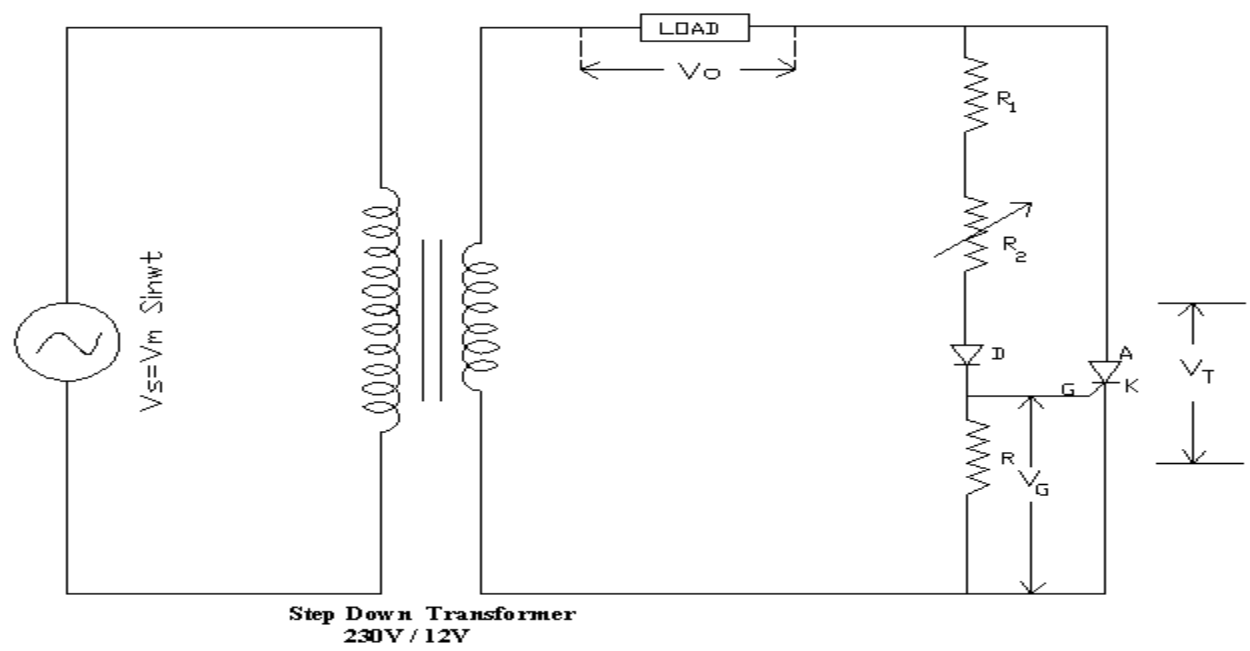

## Circuit Diagram to Obtain Resistance Triggering

## **MODEL GRAPHS:**

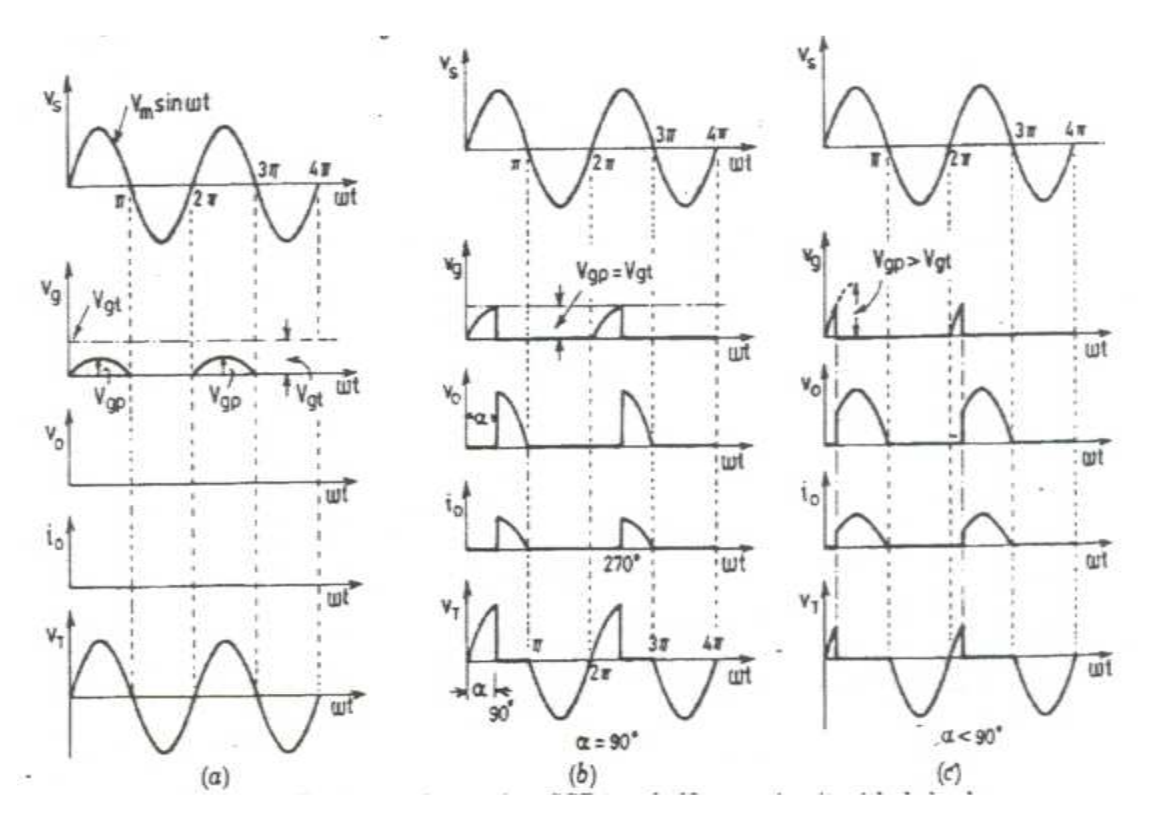

## **GATE FIRING CIRCUITS FOR SCR (R, RC, UJT)**

#### <u>AIM:</u> -

To trigger an SCR by using R, RC & UJT triggering circuits and observe the output waveforms for different firing angles.

#### APPARATUS: -

| S.no | Description            | Quantity |
|------|------------------------|----------|
| 1    | Triggering circuit Kit | 1        |
| 2    | Unearthed C.R.O        | 1        |
| 3    | Connecting probes      | 1        |

#### **PROCEDURE:**

#### **Resistance Firing Circuit:**

- (1) Apply 12V of AC input to the anode and cathode of SCR terminals from a step down transformer.
- (2) Connect the anode, cathode & gate terminals of SCR to the corresponding A, K, G terminals in the R Triggering circuit.
- (3) Connect the load of  $50\Omega/2A$  between the load terminals.
- (4) Observe the variations in the voltage across the load for different firing angles (by varying potentiometer) with the help of CRO, plot waveforms of firing signals & output voltage for firing angle  $45^{\circ}$ ,  $90^{\circ}$ .

#### **RC Firing Circuits**:

- 1. Apply 12V of AC input to the anode and cathode of SCR terminals from a step down transformer.
- 2. Connect the anode, cathode & gate terminals of SCR to the corresponding A, K, G terminals in the R Triggering circuit.
- 3. Connect the load of  $50\Omega/2A$  between the load terminals.
- 4. Observe the variations in the voltage across the load for different firing angles (by varying potentiometer) with the help of CRO, plot waveforms of firing signals & output voltage for firing angle  $45^{\circ}$ ,  $180^{\circ}$ .

#### **CIRCUIT DIAGRAM:**

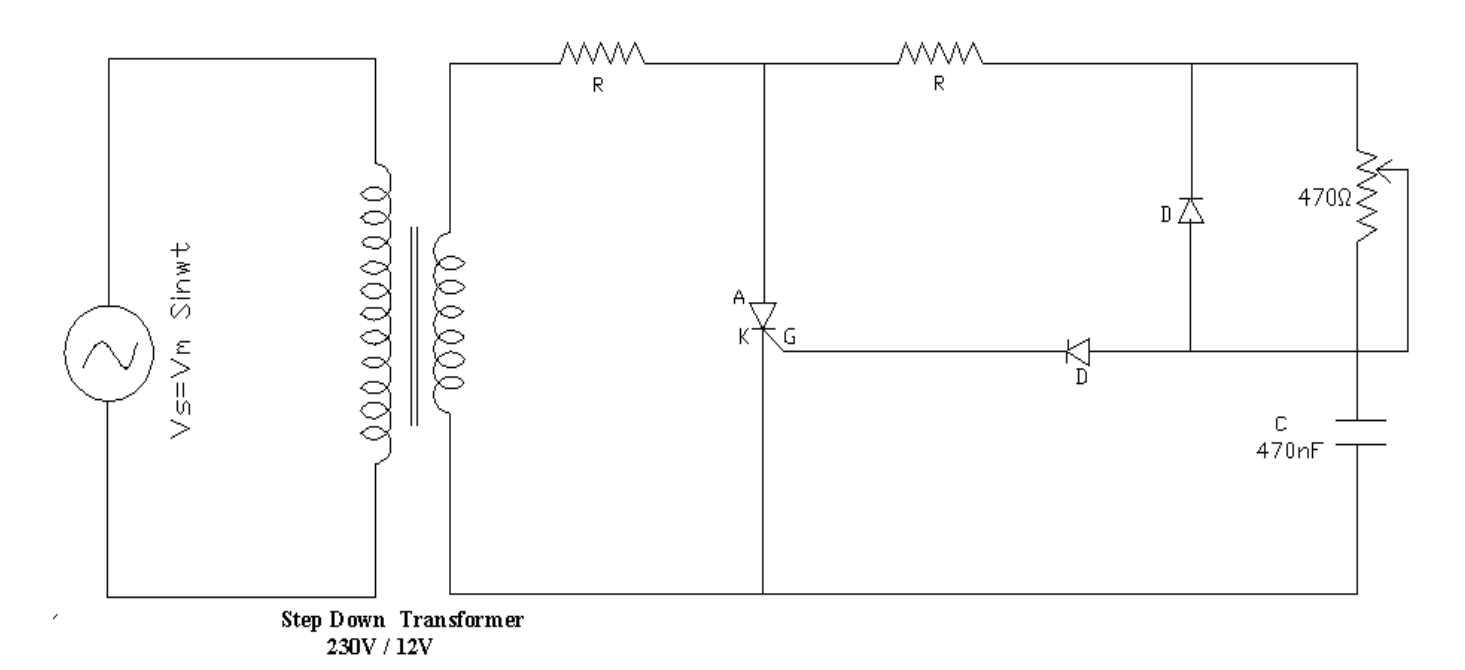

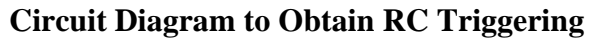

#### **MODEL GRAPHS:**

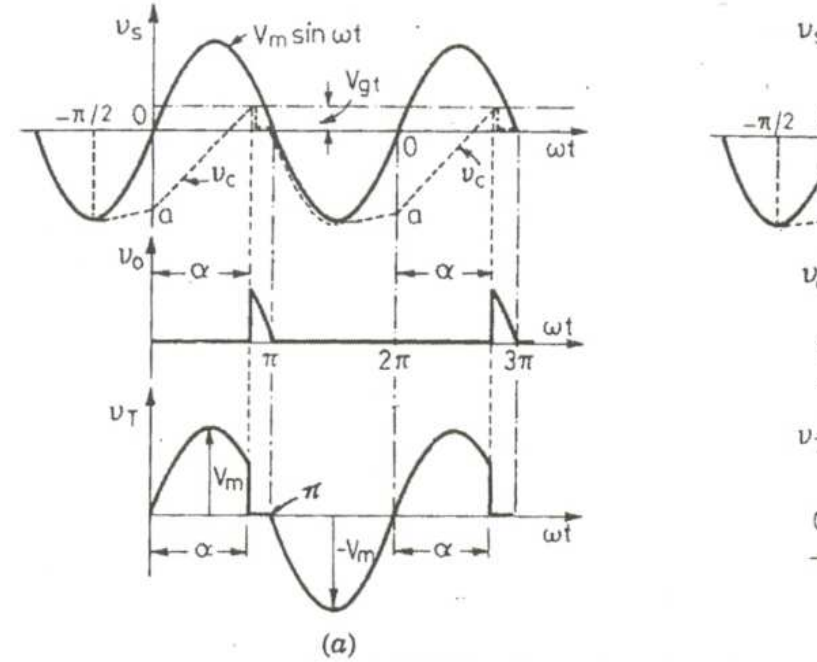

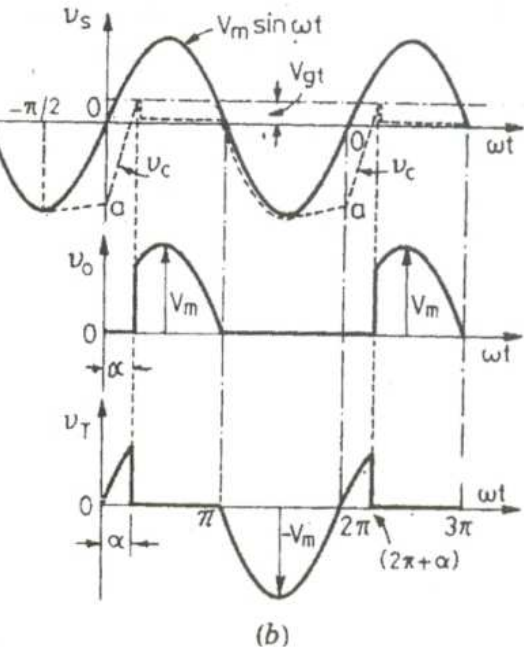

#### **CIRCUIT DIAGRAM:**

#### **Power Electronics Lab**

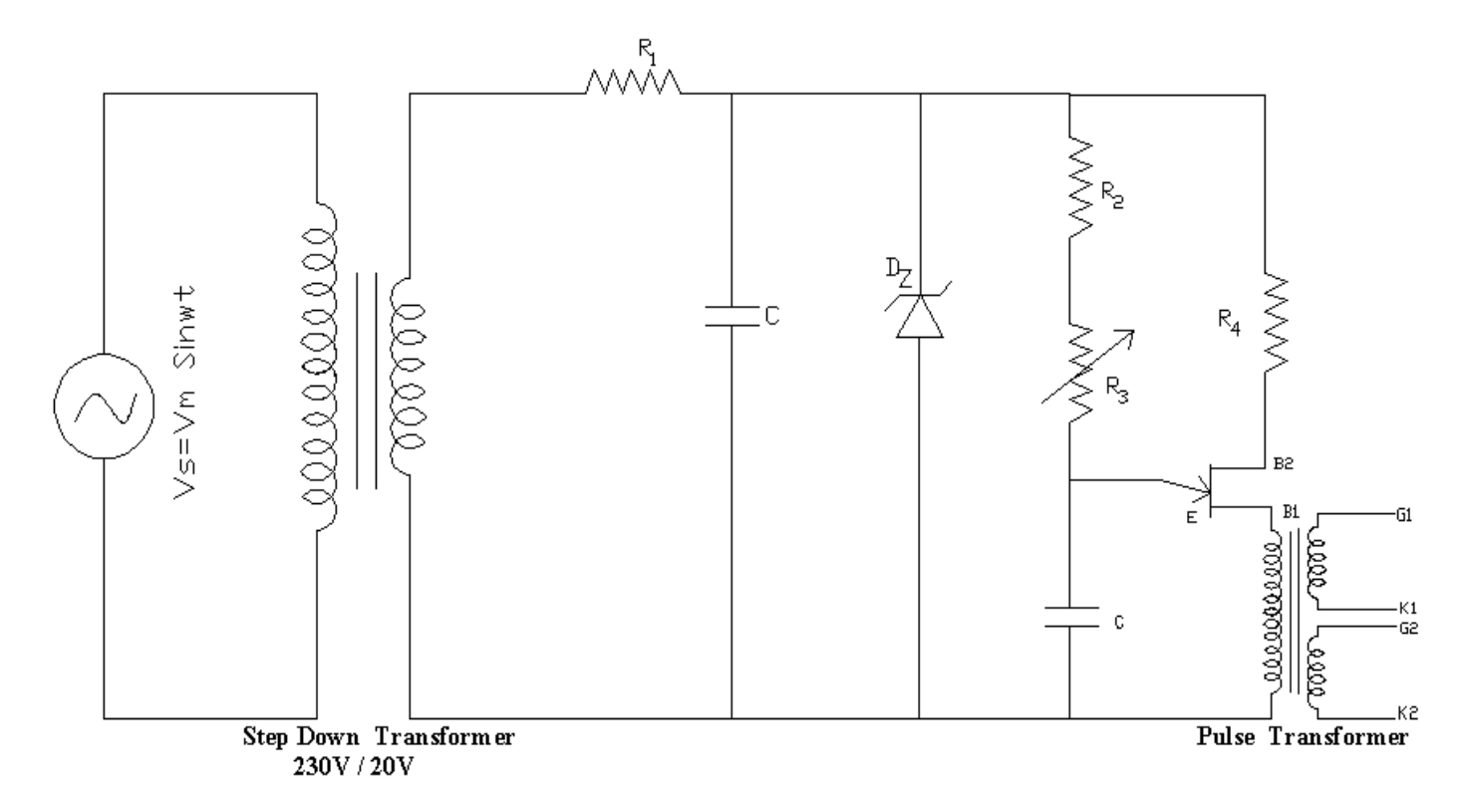

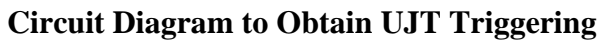

#### **MODEL GRAPHS:**

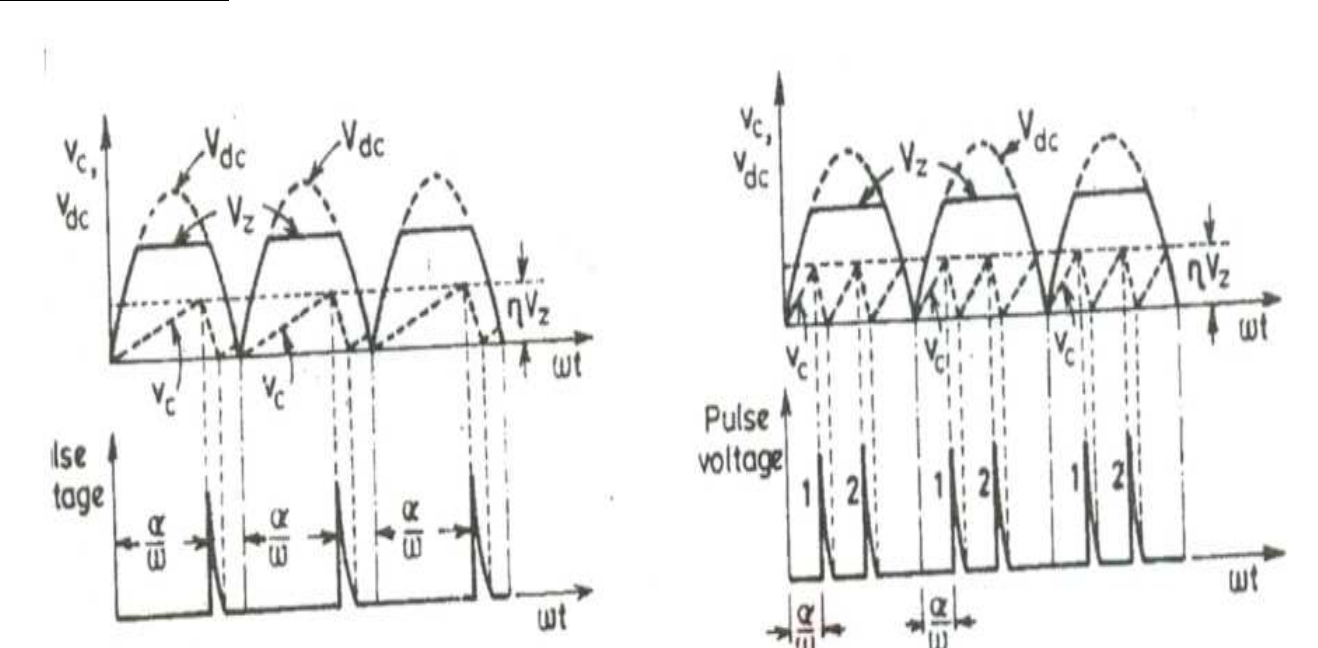

**UJT Firing Circuit:** 

**Sri Vahini institute of science & technology** EEE

- 1. Apply 12V of AC input to the anode and cathode of SCR terminals from a step down transformer.
- 2. The rectified output is applied to the UJT terminals through the résistance as shown in the circuit diagram.
- 3. Connect the cathode & gate terminals of SCR to the corresponding K, G terminals in the UJT Triggering circuit.
- 4. Connect the load of  $50\Omega/2A$  between the load terminals.
- 5. Switch ON the supply for UJT Triggering circuit.
- 6. Observe the variations in the voltage across the load for different firing angles (by varying potentiometer) with the help of CRO, plot waveforms of firing signals & output voltage for firing angle 45<sup>°</sup>, 180<sup>°</sup>.

## **PRECAUTIONS:**

- (1) Initially the potentiometer should be in minimum resistance position.
- (2) Vary the Potentiometer gradually.
- (3) Observe the output waveforms carefully on the CRO

## **RESULT:**

#### **CIRCUIT DIAGRAM:**

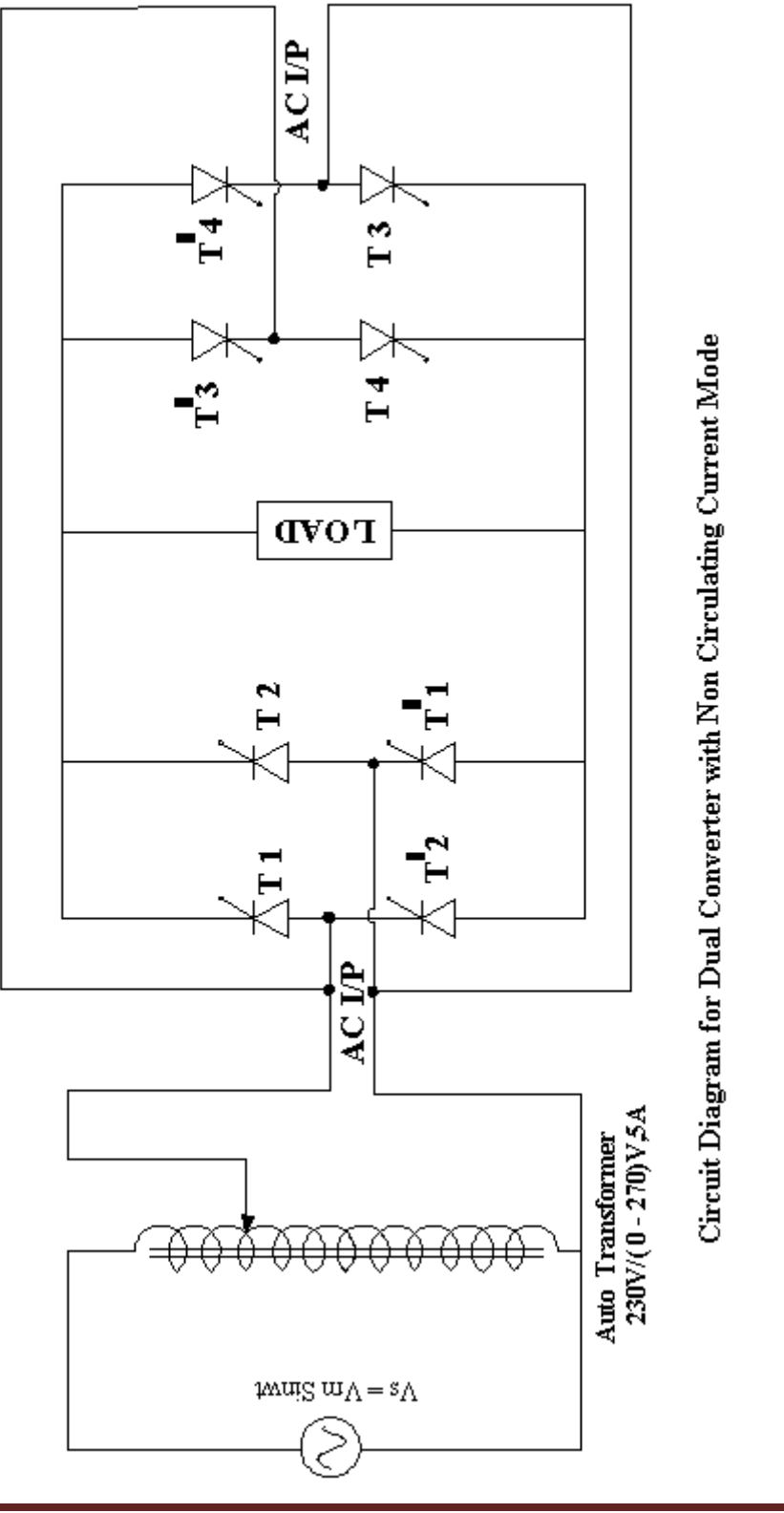

#### SINGLE PHASE DUAL CONVERTER WITH RL LOAD

#### <u>AIM</u>:

To study the operation of a single phase dual converter in circulating and non – circulating current modes for various types of loads.

#### **APPARATUS:**

| S.no | Description                             | Quantity |
|------|-----------------------------------------|----------|
| 1    | Dual Converter Kit                      | 1        |
| 2    | Unearthed C.R.O                         | 1        |
| 3    | Connecting probes                       | 1        |
| 4    | Loading resistor $50\Omega/8A$          | 1        |
| 5    | Inductor with mid point<br>100 – 0 - mH | 1        |
| 6    | Inductor 25mH                           | 1        |
|      |                                         |          |

#### **PROCEDURE**

#### DUAL CONVERTER WITH NON - CIRCULATING CURRENT MODE

- (I) P Converter is ON & N converter is OFF:
- 1) Make the connections as per the power circuit shown in the circuit diagram.
- 2) Connect the trigger pulses to the gate and cathode terminals of SCR's from G & K terminals of the firing circuit module.
- 3) Before switching on the supply ensure that switching sequence is followed.
- 4) Connect CRO across the load.
- 5) Apply 10V AC input voltage using isolation transformer.
- 6) Make P Converter ON & OFF the N Converter in the firing angle circuit module.
- 7) Observe and plot the variation in the output voltage waveform across the load terminals with the help of CRO.
- 8) Repeat step 7 by varying firing angle pulses in sequence.

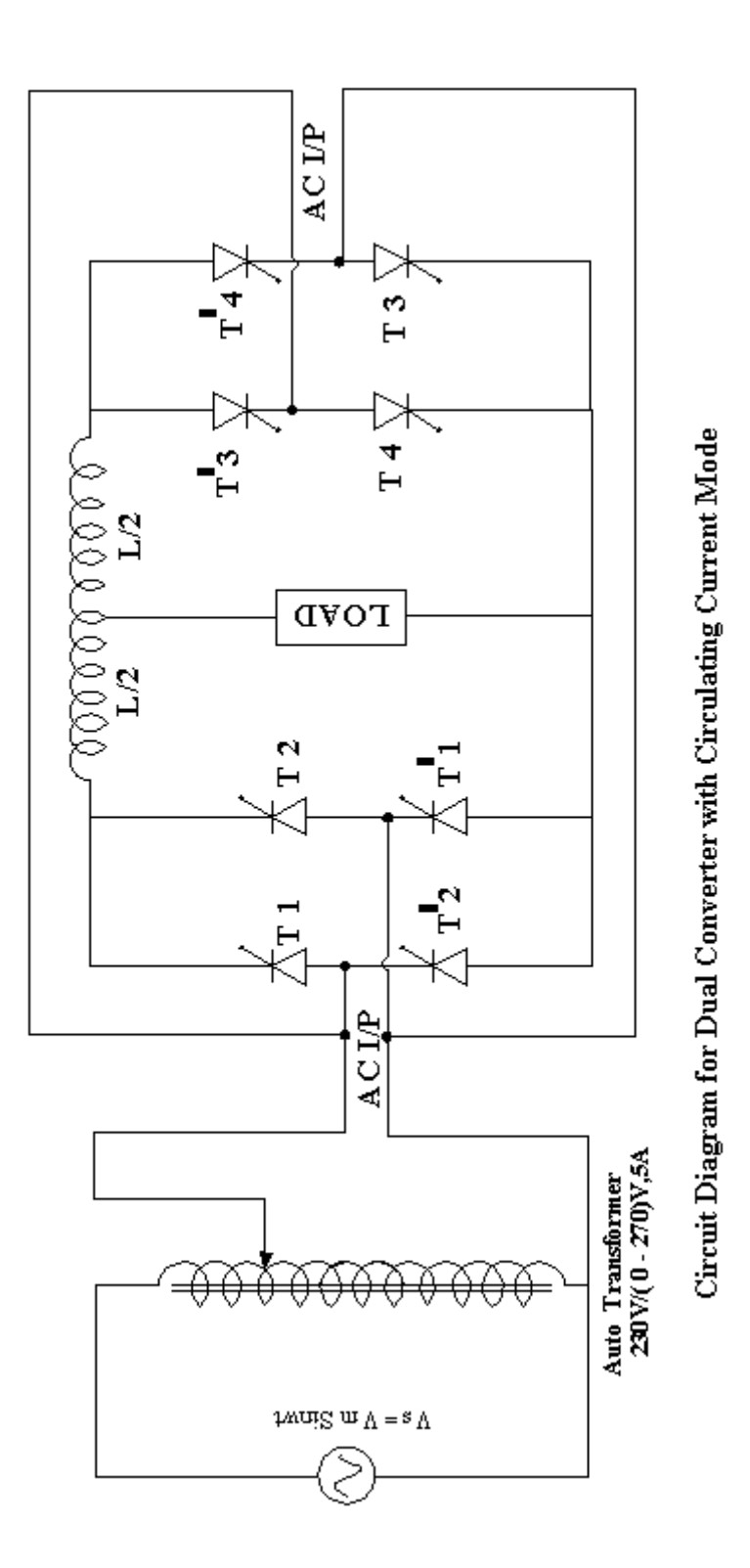

#### (II) N – Converter is ON & P converter is OFF:

- 1) Make the connections as per the power circuit shown in the circuit diagram.
- 2) Connect the trigger pulses to the gate and cathode terminals of SCR's from G & K terminals of the firing circuit module.
- 3) Before switching on the supply ensure that switching sequence is followed.
- 4) Connect CRO across the load.
- 5) Apply 10V AC input voltage using isolation transformer.
- 6) Make N Converter ON & OFF the P Converter in the firing angle circuit module.
- 7) Observe and plot the variation in the output voltage waveform across the load terminals with the help of CRO.
- 8) Repeat step 7 by varying firing angle pulses in sequence.

## DUAL CONVERTER WITH CIRCULATING CURRENT MODE

- 1) Make the connections as per the power circuit shown in the circuit diagram
- 2) Connect the trigger pulses to the gate and cathode terminals of SCR's from G & K terminals of the firing circuit module.
- 3) Before switching on the supply ensure that switching sequence is followed.
- 4) Connect CRO across the load.
- 5) Apply 10V AC input voltage using isolation transformer.
- 6) Make N Converter ON & OFF the P Converter in the firing angle circuit module.
- 7) Observe and plot the variation in the output voltage waveform across the load terminals with the help of CRO.
- 8) Repeat step 7 by varying firing angle pulses in sequence.

## **PRECAUTUIONS:**

- 1. Identify the terminals of the SCR carefully before connecting the circuit.
- 2. Use an unearthed CRO.
- 3. Before switching ON the supply see that the firing angle knob and auto transformer are in minimum position.
- 4. Without centre tapped inductor between the two converters don't operate in circulating current mode.

#### **OBSERVATIONS:**

#### **Dual Converter with Non - Circulating Current Mode of Operation:**

|       | Firing                 | P – ON & N - OFF                |                               | N – ON & P - OFF                |                               |
|-------|------------------------|---------------------------------|-------------------------------|---------------------------------|-------------------------------|
| S.No. | Angle<br>in<br>Degrees | Vo<br>(Theoretical) in<br>Volts | Vo<br>(Practical) in<br>Volts | Vo<br>(Theoretical) in<br>Volts | Vo<br>(Practical) in<br>Volts |
|       |                        |                                 |                               |                                 |                               |
|       |                        |                                 |                               |                                 |                               |
|       |                        |                                 |                               |                                 |                               |
|       |                        |                                 |                               |                                 |                               |
|       |                        |                                 |                               |                                 |                               |
|       |                        |                                 |                               |                                 |                               |
|       |                        |                                 |                               |                                 |                               |

**MODEL GRAPHS:** 

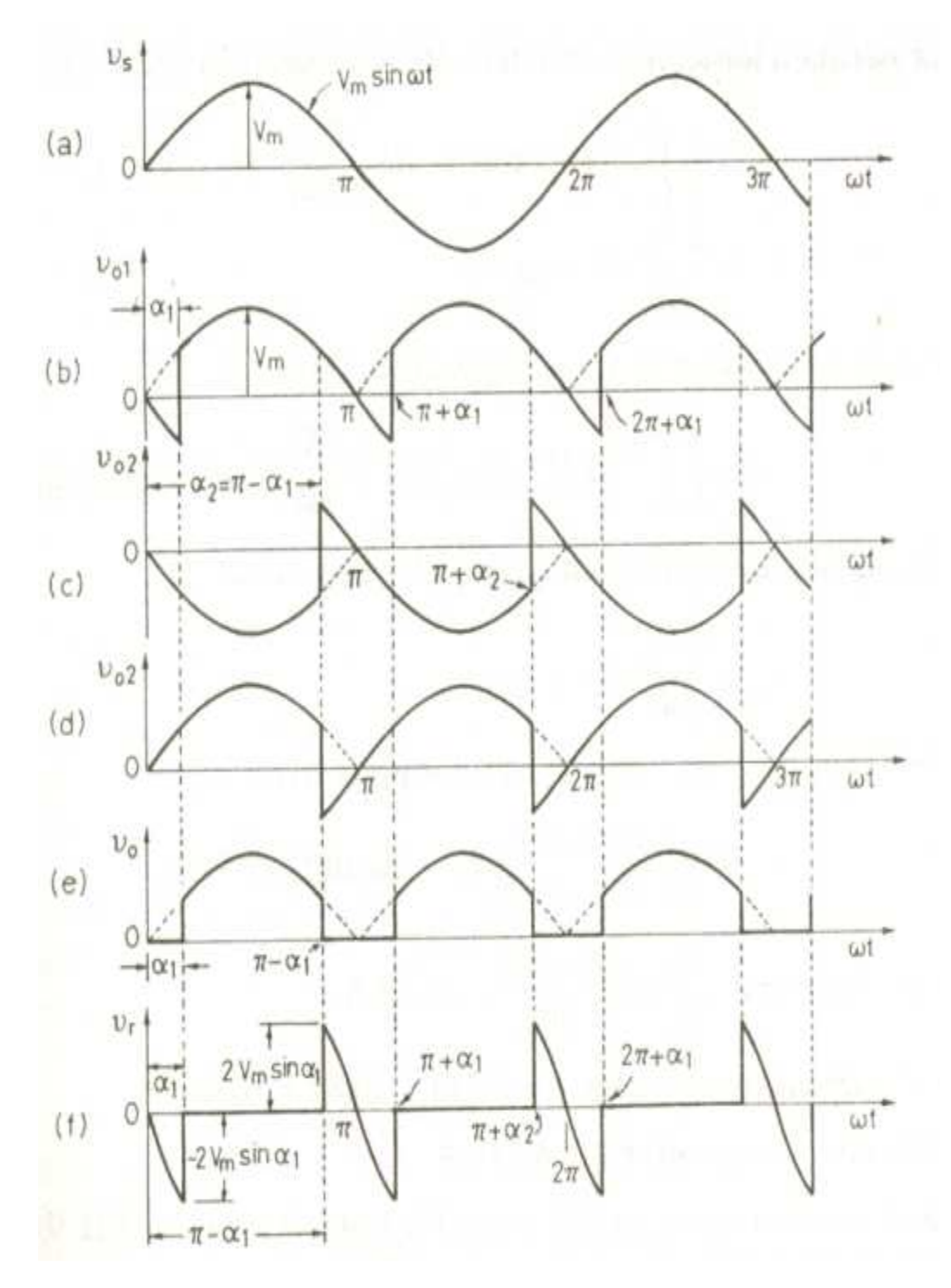

Voltage and Current Waveforms for Dual Converter

**Dual Converter with Circulating Current Mode of Operation:** 

| S.No | Firing<br>Angle<br>α 1 | Firing<br>Angle<br>α 2 | Vo<br>(Theoretical) | Vo<br>(Practical) |
|------|------------------------|------------------------|---------------------|-------------------|
|      |                        |                        |                     |                   |
|      |                        |                        |                     |                   |
|      |                        |                        |                     |                   |
|      |                        |                        |                     |                   |

**MODEL WAVEFORMS:** 

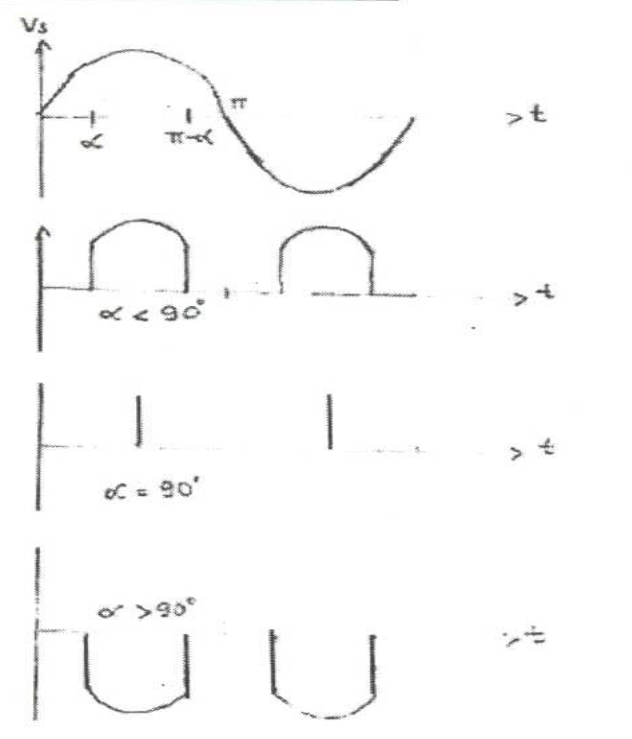

## RESULT: -